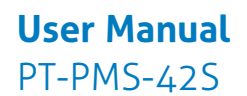

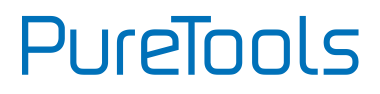

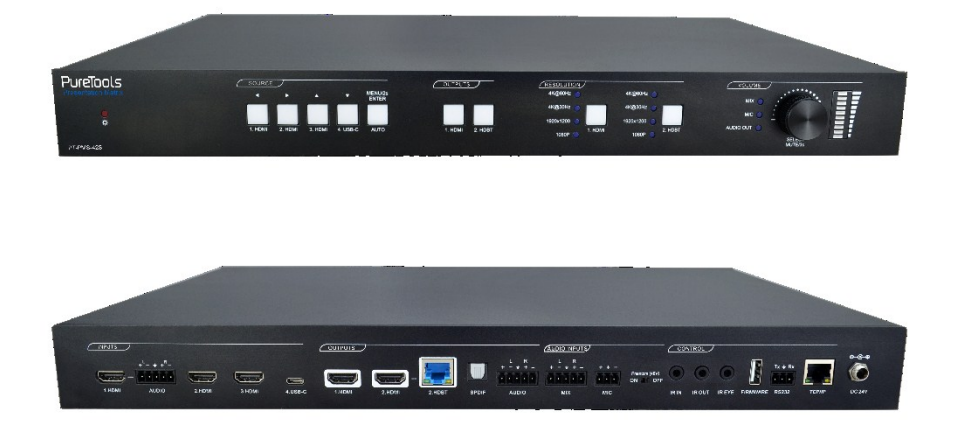

#### User Manual

4x2 HDMI 2.0 Seamless Matrix Switcher

Model PT-PMS-42S

**Designed in Germany** 

© 2019 PureLink GmbH All rights reserved.

# PureTools

### Preface

Read this user manual carefully before using this product. Pictures shown in this manual are for reference only. Different model layouts and specifications are subject to the physical product.

This manual is for operation instructions only, not for any maintenance usage.

In the constant effort to improve our product, we reserve the right to make changes in functions or parameters without prior notice or obligation.

### Trademarks

Product model and logo are trademarks. Any other trademarks mentioned in this manual are acknowledged as the properties of the trademark owner. No part of this publication may be copied or reproduced without the prior written consent.

### **FCC Statement**

This equipment generates, uses and can radiate radio frequency energy and, if not installed and used in accordance with the instructions, may cause harmful interference to radio communications. It has been tested and found to comply with the limits for a Class B digital device, pursuant to part 15 of the FCC Rules. These limits are designed to provide reasonable protection against harmful interference in a commercial installation.

Operation of this equipment in a residential area is likely to cause interference, in which case the user at their own expense will be required to take whatever measures may be necessary to correct the interference.

Any changes or modifications not expressly approved by the manufacture would void the user's authority to operate the equipment.

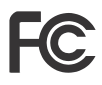

#### REACH | 1907/2006/EU

#### ROHS | 2011/65/EU

PureLink hereby declares that this product **PureTools PT-PMS-42S** complies with Directives 1907/2006/EU und 2011/65/EU.

#### EMC / LVD (Electro Magnetic Compatibility / Low Voltage Directive)

PureLink GmbH hereby declares that this product **PureTools PT-PMS-42S** complies with Directives 2014/30/EU and 2014/35/EU. The full text of the EU Declaration of Conformity is available at the following Internet address:

http://www.purelink.de/ce/4251364718216\_CE.pdf

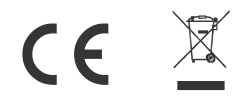

### **SAFETY PRECAUTIONS**

To ensure the best from the product, please read all instructions carefully before using the device. Save this manual for further reference.

- Unpack the equipment carefully and save the original box and packing material for possible future shipment
- Follow basic safety precautions to reduce the risk of fire, electrical shock and injury to persons.
- Do not dismantle the housing or modify the module. It may result in electrical shock or burn.
- Using supplies or parts not meeting the products' specifications may cause damage, deterioration or malfunction.
- Refer all servicing to qualified service personnel.
- To prevent fire or shock hazard, do not expose the unit to rain, moisture or install this product near water.
- Do not put any heavy items on the extension cable in case of protrusion.
- Do not remove the housing of the device as opening or removing the housing may expose you to dangerous voltage or other hazards.
- Install the device in a place with sufficient ventilation to avoid damage caused by overheat.
- Keep the module away from liquids.
- Spillage into the housing may result in fire, electrical shock, or equipment damage. If an object or liquid falls or spills on to the housing, unplug the module immediately.
- Do not twist or pull by force ends of the optical cable. It can cause malfunction.
- Do not use liquid or aerosol cleaners to clean this unit. Always unplug the power to the device before cleaning.
- Unplug the power cord when left unused for a long period of time.
- Information on disposal for scrapped devices: do not burn or mix with general household waste, please treat them as normal electrical wastes.

# PureTools

### **Table of Content**

| 1. Product Introduction1           |
|------------------------------------|
| 1.1 Features                       |
| 1.2 Package List2                  |
| 2. Specification                   |
| 2.1 Matrix Switcher                |
| 2.2 HDBaseT Receiver               |
| 3. Panel Description               |
| 3.1 Matrix Switcher Front Panel7   |
| 3.2 Matrix Switcher Rear Panel8    |
| 3.3 Receiver Front and Rear Panel9 |
| 4. System Connection 11            |
| 4.1 Usage Precaution11             |
| 4.2 System Diagram11               |
| 4.3 RS232 Connection12             |
| 4.4 IR Connection12                |
| 5. Button Control 13               |
| 5.1 Manual Switching13             |
| 5.2 Auto Switching13               |
| 5.3 Switching Status Query14       |
| 5.4 Resolution Selection14         |
| 5.5 Sound Volume Control14         |
| 6. IR Remote Control 15            |
| 7. GUI Control                     |
| 7.1 Video Switching Tab17          |
| 7.2 Resolution Selection Tab18     |
| 7.3 Audio Control Tab19            |
| 7.3.1 Audio Input 19               |
| 7.3.2 Audio Output 20              |

# PureTools

| 7.4 Configuration Tab               | 21 |
|-------------------------------------|----|
| 7.4.1 PoC Setting                   | 21 |
| 7.4.2 EDID Management               | 22 |
| 7.5 CEC Control Tab                 | 23 |
| 7.6 Tags Setting Tab                | 26 |
| 7.7 RS232 Control Tab               | 27 |
| 7.8 Network Setting Tab             | 28 |
| 7.9 Security Setting Tab            | 29 |
| 7.10 GUI Upgrade                    | 30 |
| 8. RS232 Control                    |    |
| 8.1 RS232 Control Software          | 31 |
| 8.2 RS232 Command                   | 35 |
| 8.2.1 System Control                |    |
| 8.2.2 Video Switching               | 38 |
| 8.2.3 Preset Setting                | 39 |
| 8.2.4 Audio Control                 | 39 |
| 8.2.5 Output Resolution Setting     | 42 |
| 8.2.6 EDID Management               | 43 |
| 8.2.7 CEC Control                   | 44 |
| 8.2.8 Third-party Device Control    | 47 |
| 9. OSD Control                      | 52 |
| 10. Firmware Upgrade                | 55 |
| 11. Panel Drawing                   | 56 |
| 12. Troubleshooting and Maintenance | 57 |
| 13. After-Sales Service             | 58 |

### **1. Product Introduction**

Thanks for choosing the PT-PMS-42S 4x2 multi-format seamless presentation matrix switcher with one PT-HDBT-210-RX receiver! The matrix switcher simplifies meeting room and presentation space system integration by providing three HDMI inputs, one USB-C input, one HDMI output and one HDBaseT output with one HDMI loop output. It also provides external one audio input to be embedded in the first HDMI input. Moreover, it provides one MIX audio input and one MIC audio input for global audio.

The matrix switcher provides true 4K scaling up to 4K@60Hz@4:4:4. Both inputs and outputs are capable of providing 4K@60Hz@4:4:4 signals. The HDBaseT output provides an innovative solution allowing transmission of HDMI 2.0 signals over a CATx cable while ensuring very high, original image quality. It is designed for use with the PT-HDBT-210-RX receiver. The USB-C input is ideal for AV interfacing with newer MacBook, Chromebook, and Windows PC, as well as smart phones and tablets.

The matrix switcher supports auto switching on HDMI, HDBaseT with HDMI loop outputs based on TMDS activity signals sensing. It also allows users to control system functionality via Web GUI, RS232, IR and CEC.

The matrix switcher is designed to be the central component of AV system. It is ideal for applications where multiple signals with different resolutions must be optimized for displays. It is also suitable for presentation spaces where two displays are needed.

#### 1.1 Features

- 4x2 HDMI 2.0 seamless presentation switcher with matrix outputs.
- HDMI 2.0 and HDCP 2.2 compliant. The video resolution supports up to 4K@60Hz 4:4:4.
- Supports video resolution down-scaling and up-scaling, 1080P, 1920x1200P, 4K@30Hz, 4K@60Hz can be selected for HDMI and HDBaseT outputs.
- Supports auto switching.
- Features a mirrored HDMI output for HDBaseT output.
- Visually lossless video de-compression and compression for HDMI signals transmission up to 40m at 4K and 70m at 1080P on HDBaseT output.

# PureTools

- HDBaseT output support 24V PoC.
- One external L+R balanced audio input can be embedded in the first HDMI input.
- One MIX input and one MIC input for audio mixing.
- One L+R balanced audio output and one digital SPDIF audio output for audio de-embedding.
- MIX, MIC and output audio volume control.
- Supports ARC.
- Independent audio adjustment.
- Smart EDID management.
- Controllable via front panel buttons, RS232 local and pass-through, IR local and pass-through, TCP/IP, CEC and on OSD.

#### 1.2 Package List

|                  | • 1x PT-PMS-42S 4x2 HDMI 2.0 Seamless Matrix Switcher |
|------------------|-------------------------------------------------------|
|                  | • 2x Mounting Ears with 6 Screws                      |
|                  | • 4x Plastic Cushions                                 |
|                  | • 1x IR Remote                                        |
| Matrix Switcher  | • 1x IR Receiver (for IR EYE)                         |
|                  | • 1x 3-pin Terminal Block                             |
|                  | • 3x 5-pin Terminal Blocks                            |
|                  | • 1x Power Adaptor (24V DC 2.71A)                     |
|                  | • 1x PT-HDBT-210-RX HDBaseT Receiver                  |
|                  | • 2x Mounting Ears with 4 Screws                      |
| HDBase1 Receiver | • 4x Plastic Cushions                                 |
|                  | • 1x 3-pin Terminal Block                             |
|                  | • 1x User Manual                                      |

**Note:** Please contact your distributor immediately if any damage or defect in the components is found.

# PureTools

### 2. Specification

### 2.1 Matrix Switcher

| Video Input                           |                                                                  |
|---------------------------------------|------------------------------------------------------------------|
| Video Input                           | (3) HDMI, (1) USB-C                                              |
| Video Input Connector                 | (3) Type-A female HDMI, (1) Type-C USB 3.0                       |
| Video input Video                     | HDMI: Up to 4Kx2K@60Hz 4:4:4 8bit                                |
| Resolution                            | USB-C: Up to 4Kx2K@30Hz                                          |
| Video Output                          |                                                                  |
| Video Output                          | (1) HDMI, (1) HDBaseT with (1) HDMI loop                         |
| Video Output Connector                | (2) Type-A Female HDMI, (1) RJ45                                 |
| Video output Video                    | HDMI: Up to 4Kx2K@60Hz 4:4:4, supports 4K to 1080P down-scaling. |
| Resolution                            | HDBaseT: Up to 4Kx2K@60Hz 4:4:4                                  |
| HDMI Version                          | Up to 2.0                                                        |
| HDCP Version                          | Up to 2.2                                                        |
| Audio Input                           |                                                                  |
|                                       | (1) External balanced audio (L+R) for <b>1.HDMI</b> input port,  |
| Audio Input                           | (1) Balanced MIX audio, (1) MIC audio,                           |
| Audio Input Connector                 | (2) 5-pin terminal blocks, (1) 3-pin terminal block              |
| HDMI Input Audio Stream               | PCM 7.1 audio, Dolby Atmos®, Dolby® TrueHD, Dolby Digital® Plus, |
|                                       | DTS:X™, and DTS-HD® Master Audio™ pass-through.                  |
| Frequency Response                    | 20Hz~20KHz, ±3dB                                                 |
| Max Input Level                       | 2.0Vrms±0.5dB. 2V=16dB headroom above-10dBV (316mV) nominal      |
| · · · · · · · · · · · · · · · · · · · | consumer line level signal.                                      |
| L-R Level Deviation                   | <0.3dB, 1KHz sine at 0dBFS level (or max level before clipping). |
| Input Impedance                       | >10ΚΩ                                                            |
| Audio Output                          |                                                                  |
| Audio Output                          | (1) Digital SPDIF audio, (1) Balanced audio (L+R)                |
| Audio Output Connector                | (1) Toslink connectors, (1) 5-pin terminal block                 |
| HDMI Output Audio Stream              | PCM 2.0                                                          |
| SPDIF/Stereo Output Audio             | PCM 2.0                                                          |

# PureTools

| Audio Output              |                                                                                  |
|---------------------------|----------------------------------------------------------------------------------|
| Frequency Response        | 20Hz~20KHz, ±1dB                                                                 |
|                           | SPDIF:±0.05dBFS.                                                                 |
| Max Output Level          | L+R: 2.0Vrms ± 0.5dB. 2V=16dB headroom above -10dBV (316mV)                      |
|                           | nominal consumer line level signal.                                              |
|                           | <0.05% (-80dB), 20Hz~20KHz bandwidth, 1KHz sine at 0dBFS level (or               |
|                           | max level)                                                                       |
| SND                       | <b>SPDIF:</b> >90dB, 20Hz~20 kHz bandwidth.                                      |
|                           | <b>L+R:</b> >80dB, 20Hz~20KHz bandwidth.                                         |
| Crosstalk Isolation       | SPDIF: <-70dB, 10KHz sine at 0dBFS level (or max level before clipping).         |
| Crosslatk isolation       | L+R: <-80dB, 10KHz sine at 0dBFS level (or max level before clipping).           |
| L-R Level Deviation       | L+R: < 0.05dB, 1KHz sine at 0dBFS level (or max level before clipping)           |
| Frequency Response        |                                                                                  |
| Deviation                 |                                                                                  |
| Output Load Capability    | <b>L+R:</b> 1K $\Omega$ and higher (Supports 10x paralleled 10K $\Omega$ loads). |
| Stereo Channel Separation | >70dB@1KHz.                                                                      |
| Noise Level               | SPDIF: -90dB; L+R: -85dB                                                         |
| Control Part              |                                                                                  |
| Control Dout              | (1) Phantom (48V) Switch, (1) IR IN, (1) IR OUT, (1) IR EYE, (1) FIRMWARE,       |
| Control Port              | (1) RS232, (1) TCP/IP                                                            |
|                           | (1) 2-pin DIP Switch, (3) 3.5mm jacks, (1) Type-A USB, (1) 3-pin terminal        |
| Control Connector         | blocks, (1) RJ45                                                                 |
| General                   |                                                                                  |
| Transmission Mode         | HDBaseT                                                                          |
|                           | HDBaseT Output:                                                                  |
| Transmission Distance     | 1080P@60Hz ≤ 230 feet (70 meters),                                               |
|                           | 4K@60Hz ≤ 131 feet (40 meters)                                                   |
| Bandwidth                 | 18Gbps                                                                           |
| Operation Temperature     | -5℃ ~+55℃                                                                        |
| Storage Temperature       | -25°C ~+70°C                                                                     |
| Relative Humidity         | 10%-90%                                                                          |

# PureTools

| General               |                                                   |
|-----------------------|---------------------------------------------------|
| External Power Supply | Input: AC 100~240V, 50/60Hz; Output: 24V DC 2.71A |
| Power Consumption     | 55W (Max)                                         |
| Dimension (W*H*D)     | 436.4mm x 44mm x 265mm                            |
| Net Weight            | 2.15KG                                            |

#### 2.2 HDBaseT Receiver

| Video               |                                                                    |
|---------------------|--------------------------------------------------------------------|
| Input               | (1) HDBT                                                           |
| Input Connector     | (1) RJ45                                                           |
| Input Resolution    | Up to 4Kx2K@60Hz 4:2:0                                             |
| Output              | (1) HDMI                                                           |
| Output Connector    | (1) Type-A female HDMI                                             |
| Output Resolution   | Up to 4Kx2K@60Hz 4:4:4 8bit                                        |
| Audio               |                                                                    |
| Input               | (1) ARC Audio In                                                   |
| Input Connector     | (1) Toslink Connector                                              |
| Output              | (1) Audio Breakout                                                 |
| Output Connector    | (1) Toslink connector                                              |
| Audio Format        | Supports PCM, Dolby Digital, Dolby True-HD, DTS and DTS-HD.        |
| Frequency Response  | 20Hz~20KHz, ±3dB                                                   |
| May Output Level    | 2.0Vrms±0.5dB. 2V=16dB headroom above -10dBV (316mV) nominal       |
|                     | consumer line level signal                                         |
| THD+N               | <0.05% (-80dB), 20Hz~20KHz bandwidth, 1KHz sine at 0dBFS level (or |
|                     | max level)                                                         |
| SNR                 | >85dB, 20Hz~20 kHz bandwidth                                       |
| Crosstalk Isolation | >70dB, 10KHz sine at 0dBFS level (or max level before clipping)    |
| L-R Level Deviation | <0.3dB, 1KHz sine at 0dBFS level (or max level before clipping)    |

# PureTools

| Audio                           |                                                                           |  |  |  |  |  |
|---------------------------------|---------------------------------------------------------------------------|--|--|--|--|--|
| Frequency Response<br>Deviation | < ±0.5dB 20Hz~20KHz                                                       |  |  |  |  |  |
| Output Load Capability          | $(\Omega \text{ and higher (Supports 10x paralleled 10K} \Omega \log s))$ |  |  |  |  |  |
| Stereo Channel Separation       | >70dB@1KHz                                                                |  |  |  |  |  |
| Control                         |                                                                           |  |  |  |  |  |
| Control Part                    | (1) ARC Mode button, (1) FW, (1) IR In, (1) IR Out, (1) RS232             |  |  |  |  |  |
| Control Connector               | (1) Micro-USB port, (2) 3.5mm jacks, (1) 3-pin terminal block             |  |  |  |  |  |
| General                         |                                                                           |  |  |  |  |  |
| Bandwidth                       | 18Gbps                                                                    |  |  |  |  |  |
| HDMI Standard                   | 2.0                                                                       |  |  |  |  |  |
| HDCP Version                    | 2.2, 1.4 compliant                                                        |  |  |  |  |  |
| CEC                             | Pass-through                                                              |  |  |  |  |  |
| Bidirectional PoC               | Supported                                                                 |  |  |  |  |  |
| HDMI 2.0 Cable Length           | 4K@60Hz 4:4:4 ≤ 5m, 4K@60Hz 4:2:0 ≤ 15m, 1080P ≤ 20m                      |  |  |  |  |  |
| Transmission Standard           | HDBaseT                                                                   |  |  |  |  |  |
| Transmission Distance           | 1080P@60Hz ≤ 230 feet (70 meters),<br>4K@60Hz ≤ 131 feet (40 meters)      |  |  |  |  |  |
| Operation Temperature           | -5℃ ~+55℃                                                                 |  |  |  |  |  |
| Storage Temperature             | -25℃ ~+70℃                                                                |  |  |  |  |  |
| Relative Humidity               | 10%-90%                                                                   |  |  |  |  |  |
| Power Supply                    | Input:100V~240V AC; Output:24V DC 1.25A                                   |  |  |  |  |  |
| Power Consumption               | 12W (Max)                                                                 |  |  |  |  |  |
| Dimension (W*H*D)               | 40mm x 19.5mm x 84mm                                                      |  |  |  |  |  |
| Net Weight                      | 290g                                                                      |  |  |  |  |  |

### 3. Panel Description

### 3.1 Matrix Switcher Front Panel

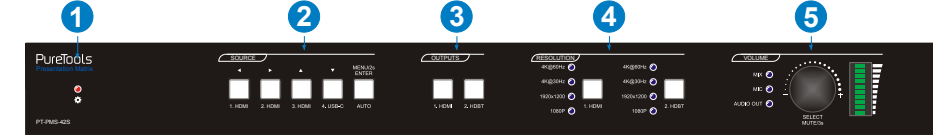

- (1) **Power LED:** The LED illuminates red when the device is powered on.
- (2) SOURCE: Total five buttons with blue backlight.
  - 1.HDMI input selector / Left Key for On Screen Display control (OSD).
  - 2.HDMI input selector / Right Key for OSD.
  - 3.HDMI input selector / Up Key for OSD.
  - 4.USB-C input selector / Down Key for OSD.
  - Auto switching mode selector. Press this to enter or exit auto switching mode. / Press and hold it at least 2 seconds to enable OSD menu.
- ③ **OUTPUTS:** Two buttons with blue backlight.
  - 1.HDMI output selector.
  - 2.HDBT output selector.
- RESOLUTION: Two output video resolution selectors. Press the 1.HDMI or 2.HDBT button repeatedly to cycle through the four video resolutions. A series of four LEDs, one of which illuminates blue to indicate which resolution is selected.
- **5 VOLUME:** 
  - Press the volume knob in to toggle among MIX, MIC and AUDIO OUT audio control, and the corresponding LED will illuminate blue.
  - Rotate the knob to increase or decrease the volume of the selected audio.
  - Press and hold the knob at least three seconds to mute the selected audio. Rotate the knob to unmute.

# 3.2 Matrix Switcher Rear Panel

- (1) INPUTS: Total four video inputs and one audio input.
  - **1.HDMI:** Type-A female HDMI port to connect the HDMI source. One external balanced audio input (5-pin) can be embedded in the HDMI input.
  - 2.HDMI: Type-A female HDMI port to connect the HDMI source.
  - **3.HDMI:** Type-A female HDMI port to connect the HDMI source.
  - **4.USB-C:** Type-C USB port to connect the device with SlimPort output, e.g. MacBook.
- ② OUTPUTS:
  - **1.HDMI:** Type-A female HDMI port to connect the display device.
  - **2.HDBT:** RJ45 port to connect the PT-HDBT-210-RX receiver to transmit AV signal, IR and RS232 control signal. The HDBT output supports 24V PoC.
  - **2.HDMI:** Type-A female HDMI loop output port to connect the display device. *Note:* The 2.HDMI and 2.HDBT ports output the same signal.
  - SPDIF: Toslink connector to connect speaker or amplifier for HDMI OUT (default) or HDBT OUT audio de-embedding, or it is used for ARC audio output from PT-HDBT-210-RX receiver.
  - **AUDIO:** 5-pin terminal block to connect speaker or amplifier for HDMI OUT (default) or HDBT OUT audio de-embedding.
- **3** AUDIO INPUTS:
  - MIX: 5-pin terminal block to connect the audio source for global audio mixing.
  - MIC: Microphone audio input for global audio mixing.

Put the Phantom (48V) switch in **ON** position, the 3-pin terminal block to connect condenser microphone.

Put the Phantom (48V) switch in **OFF** position, the 3-pin terminal block to connect dynamic microphone.

# PureTools

#### **④** CONTROL:

- IR IN: 3.5mm jack to connect the IR receiver for IR pass-through.
- IR OUT: 3.5mm jack to connect the IR emitter for IR pass-through.
- IR EYE: 3.5mm jack to connect IR receiver to control the switcher by the IR remote.
- FIRMWARE: Type-A USB port for firmware upgrade.
- **RS232:** 3-pin terminal block to connect the control device (e.g. PC) to control the switcher by sending RS232 commands. It also supports RS232 pass-through control.
- **TCP/IP:** RJ45 port to connect the control device (e.g. PC) to control the switcher by GUI.
- **(5) DC 24V:** DC connector for the power adapter connection.

### 3.3 Receiver Front and Rear Panel

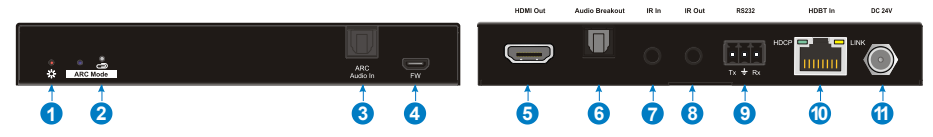

- ① **Power LED:** The LED illuminates red when power is applied.
- ② ARC Mode: Press the button with paper clip or other sharp tool to enable the ARC mode, and then the left LED illuminates blue. Press it again to exit the ARC mode and the LED is off. The ARC mode also be enabled/disabled by sending RS232 command.
- ③ ARC Audio In: Toslink connector to connect ARC audio source device (e.g.TV).
- ④ **FW:** Micro-USB port for firmware upgrade.
- 5 HDMI Out: Type-A female HDMI output port to connect HDMI display (e.g.TV).
- ⑥ Audio Breakout: If the ARC mode is OFF, the Toslink connector is connected to speaker or amplifier for HDMI source audio de-embedding. Note that if the ARC mode is ON, this port has no audio output.
- ⑦ IR In: 3.5mm jack to connect the IR receiver for IR pass-through.
- (a) IR Out: 3.5mm jack to connect the IR emitter for IR pass-through.

### PureTools

- RS232: 3-pin terminal block to connect the RS232 control device (e.g. PC) or a third-party device to be controlled.
- Image: Image: HDBT In: RJ45 port to connect the HDBT output port of switcher/transmitter by CATx Ethernet cable. The LINK LED illuminates orange when there is a valid HDBaseT link between the switcher/transmitter and the receiver. The HDCP LED illuminates green when the video contains HDCP content.
- (1) DC 24V: DC connector for the power adapter connection. If the switcher/transmitter is connected to the power adaptor, the receiver doesn't need to connect power adaptor due to the HDBT output port of switcher/transmitter supports 24V PoC output.

### **4. System Connection**

### 4.1 Usage Precaution

- Make sure all components and accessories included before installation.
- System should be installed in a clean environment with proper temperature and humidity.
- All of the power switches, plugs, sockets, and power cords should be insulated and safe.
- All devices should be connected before power on.

### 4.2 System Diagram

The following diagram illustrates the typical input and output connection of the switcher:

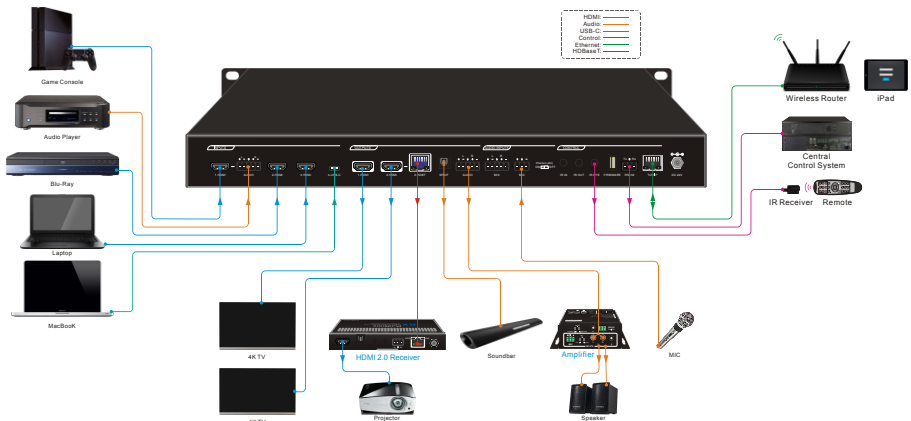

### 4.3 RS232 Connection

The switcher supports RS232 local control and RS232 pass-through, and the receiver supports RS232 pass-through. There are five modes of RS232 control connection as below:

- Connect PC to the RS232 port of switcher to control the switcher by sending RS232 commands. Please refer to the chapter <u>8.RS232 Control</u> for more details.
- ② Connect PC to the RS232 port of receiver to control the switcher by sending RS232 commands.
- ③ Connect PC to the RS232 port of switcher to control the far-end third-party device (e.g. Projector) which is connected to the RS232 port of receiver by sending RS232 commands.
- (4) Connect PC to the RS232 port of receiver to control the local third-party device which is connected to the RS232 port of switcher by sending RS232 commands.
- Connect a third-party device to the RS232 port of switcher, the third-party device can be controlled by sending RS232 commands via the RS232 Control tab of GUI.
   Please refer to the chapter 7.7 RS232 Control Tab for more details.

### **4.4 IR Connection**

The switcher provides IR EYE port for switcher control, and provides IR IN and IR OUT ports to be used together with the IR In and IR Out ports of receiver for source or display device control.

- ① Connect the IR receiver to the IR EYE port of switcher to control the switcher by the IR remote.
- ② Control the far-end display device: Connect the IR receiver to the IR IN port of switcher, and then connect the IR emitter to the IR Out port of receiver. The display device which is connected to the receiver can be control by its IR remote from the local switcher position.
- ③ Control the local source device: Connect the IR receiver to the IR In port of receiver, and then connect the IR emitter to the IR OUT port of switcher. The source device which is connected to the switcher can be control by its IR remote from the far-end receiver position.

### **5. Button Control**

### 5.1 Manual Switching

When the switcher is in manual switching mode, the AUTO button LED goes out. Please follow the below steps to switch input source to output channel.

- 1) Press any one of four input buttons to select input source, and the corresponding button LED turns blue.
- 2) Press either **1.HDMI** or **2.HDBT** output button to select output channel, and the corresponding button LED turns blue.
- 3) Press the input button again to confirm switching setting, otherwise, it will automatically confirm after three seconds.

### 5.2 Auto Switching

Please follow the below steps to enable auto switching mode for **1.HDMI** or **2.HDBT** output.

- 1) Press AUTO, and the button LED turns blue.
- 2) Press either **1.HDMI** or **2.HDBT** output button, and the corresponding button LED turns blue.
- 3) Press **AUTO** button again to confirm the setting, otherwise, it will automatically confirm after three seconds.
- 4) Repeat the above three steps can exit auto mode, but the input source will remain the current setting.

**Note:** The AUTO button LED illuminates blue when the **1.HDMI** output is in auto mode or the **2.HDBT** output in auto mode.

When in auto mode, the switcher will switch according to the following rules:

- The switcher will switch to the first available active input starting at input 1 to 4.
- New input: The switcher will automatically select the new input once detecting a new input.
- *Reboot: If power is restored to the switcher, it will automatically reconnect the input before powered off.*

### PureTools

- Source removed: When an active source is removed, the switcher will switch to the first available active input starting at **1.HDMI** input.
- In auto mode, the input source also can be switched by the manual switching steps.

### 5.3 Switching Status Query

- Press any input button can get its corresponding output channel.
- Press any output button can get its corresponding input channel.

Example: 2.HDMI input is switched to the HDMI OUT.

Press **2.HDMI** input button, and then the **2.HDMI** source button and the **1.HDMI** output button illuminate blue and last for 3 seconds.

Press **1.HDMI** output button, and then the **2.HDMI** source button illuminates blue and last for 3 seconds.

### **5.4 Resolution Selection**

Press the **1.HDMI** or **2.HDBT** button on RESOLUTION area repeatedly to cycle through the four video resolutions. A series of four LEDs, one of which illuminates blue to indicate which resolution is selected.

### **5.5 Sound Volume Control**

Press volume knob to choose **MIX**, **MIC** or **AUDIO OUT** audio needs to be adjusted, the corresponding LED will turn blue and keep on.

- Adjusting the knob in clockwise direction to increase sound volume.
- Adjusting the knob in anti-clockwise direction to decrease sound volume.
- Press and hold the knob at least three seconds to mute the selected audio. Rotate the knob to unmute.

# PureTools

### 6. IR Remote Control

Connect IR receiver to the IR EYE port, the switcher can be controlled by the following IR remote.

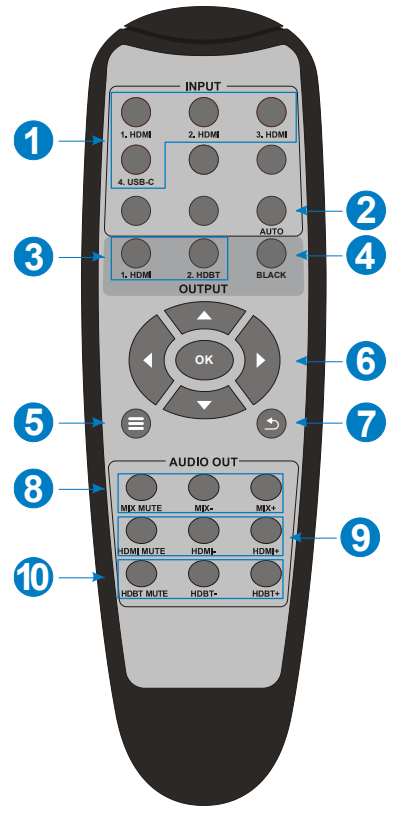

- Select input source
- Press AUTO to enable auto switching mode, and then select output channel.
- 3 Select output channel
- ④ Press BLACK, and then select output channel to make it output black screen.
- (5) Enable/Disable OSD menu.
- Confirm and Navigation buttons: OK, UP, DOWN, LEFT and RIGHT for OSD menu.
- ⑦ Return to the previous OSD menu.
- In MIX input audio control: Mute, Volume Down and Volume Up.
- HDMI output audio control: Mute, Volume Down and Volume Up.
- HDBT output audio control: Mute, Volume Down and Volume Up.

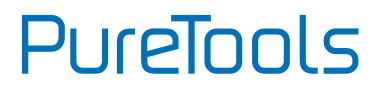

### 7. GUI Control

The switcher can be controlled via TCP/IP. The default IP settings are:

IP Address: 192.168.0.178 Subnet Mask: 255.255.255.0

Type <u>**192.168.0.178**</u> in the internet browser, it will enter the below log-in webpage:

| <u> </u> | Username                        |  |
|----------|---------------------------------|--|
| 6<br>1   | Password                        |  |
|          | Login                           |  |
|          | GUI: V1.0.0<br>Firmware: V1.0.0 |  |
|          |                                 |  |

Username: admin Password: admin

Type the user name and password, and then click **Login** to enter the section for video switching.

### 7.1 Video Switching Tab

| Video | Resolution | Audio                                          | Configuration                                | CEC        | Tags                 | RS232 Control | Network | Security |
|-------|------------|------------------------------------------------|----------------------------------------------|------------|----------------------|---------------|---------|----------|
|       | 1. HDMI 2  | HDMI OL<br>HDMI 3. HC<br>HDBT OL<br>HDMI 3. HC | ITPUT<br>MI 4. USB-C<br>ITPUT<br>MI 4. USB-C | Auto       | Preset 1<br>Preset 5 | Preset 2      | Save    |          |
|       |            |                                                |                                              | PT-PMS-42S | ;                    |               |         |          |

- HDMI OUTPUT: Switch the selected input source to HDMI output. Click AUTO to enable/disable auto switching mode.
- HDBT OUTPUT: Switch the selected input source to HDBT output. Click AUTO to enable/disable auto switching mode.
- **Preset:** Save the current routing status to preset 1~6, or recall the previously saved preset.

### 7.2 Resolution Selection Tab

| Video | Resolution                                                                                   | Audio                                                                   | Configuration                                                          | CEC        | Tags                                                                                         | RS232 Contro                                                             | Network                                                        | Security |
|-------|----------------------------------------------------------------------------------------------|-------------------------------------------------------------------------|------------------------------------------------------------------------|------------|----------------------------------------------------------------------------------------------|--------------------------------------------------------------------------|----------------------------------------------------------------|----------|
|       | <ul> <li>4K@601</li> <li>1920x12</li> <li>1080p@</li> <li>1360x76</li> <li>720p@6</li> </ul> | HDMI OUTPU<br>4z 4:4:4 (*)<br>200 (*)<br>150Hz (*)<br>38 (*)<br>0Hz (*) | T<br>4K@30Hz 4:4:2<br>1080p@60Hz<br>1600x1200<br>1024x768<br>720p@50Hz | Confirm    | <ul> <li>4K@601</li> <li>1920x12</li> <li>1080p@</li> <li>1360x76</li> <li>720p@6</li> </ul> | HDBT OUTPUT<br>4z 4:4:4 6 4<br>800 6 1<br>1550Hz 6 1<br>88 6 1<br>80Hz 7 | IK@30Hz 4:4:4<br>080p@60Hz<br>600x1200<br>024x768<br>'20p@50Hz |          |
|       |                                                                                              |                                                                         |                                                                        | PT-PMS-42S |                                                                                              |                                                                          |                                                                |          |

- HDMI OUTPUT: Select the HDMI output video resolution.
- HDBT OUTPUT: Select the HDBT output video resolution.

### 7.3 Audio Control Tab

#### 7.3.1 Audio Input

| Video | Resolution | Audio   | Configuration | CEC        | Tags     | RS232 Control | Network | Security |
|-------|------------|---------|---------------|------------|----------|---------------|---------|----------|
|       |            |         | -             | nput Outp  | out      |               |         |          |
|       |            |         |               |            |          |               |         |          |
|       |            | HDMI II | N Source      |            | Embedded |               |         |          |
|       |            | МІХ     | 0%            | •          |          |               |         |          |
|       |            | МІС     | 75%           | •-         | - 🗿 🕢    |               |         |          |
|       |            |         |               |            |          |               |         |          |
|       |            |         |               |            |          |               |         |          |
|       |            |         |               | PT-PMS-42S |          |               |         |          |

- HDMI IN:
  - ✓ Source: Select the HDMI audio stream of source device for 1.HDMI input.
  - Embedded: Select the external balanced audio (5-pin) to be embed in 1.HDMI input.
- MIX: MIX input audio volume control (Volume Down, Volume Up, Mute/unmute).
- MIC: MIC input audio volume control (Volume Down, Volume Up, Mute/unmute).

#### 7.3.2 Audio Output

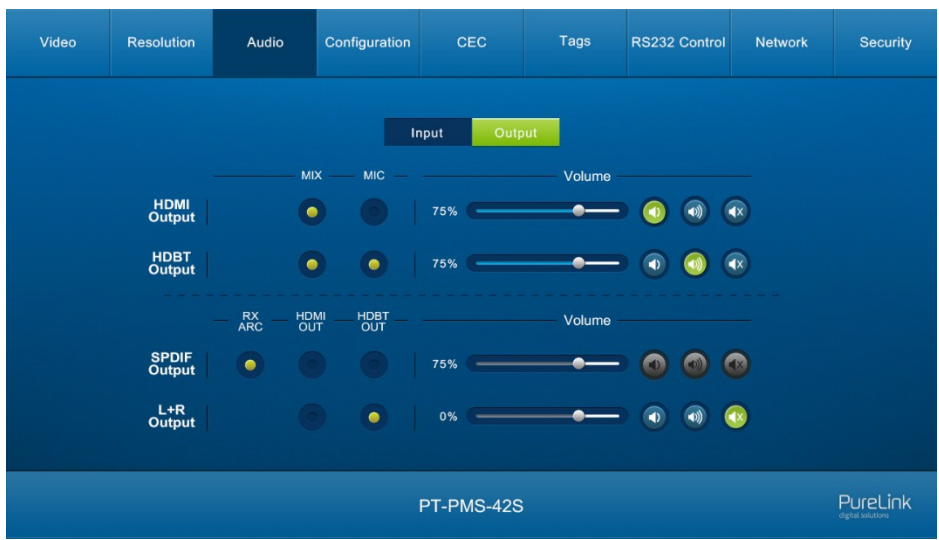

- HDMI Output: Select MIX or MIC input audio to mix with the HDMI output audio, and then control the global output audio by volume bar and buttons.
- HDBT Output: Select MIX or MIC input audio to mix with the HDBT output audio, and then control the global output audio by volume bar and buttons.
- SPDIF Output: Select the audio source for the SPDIF output.
  - RX ARC: Select the ARC audio from the PT-HDBT-210-RX, and the ARC audio volume cannot be adjusted.
  - ✓ HDMI OUT: Select HDMI OUT audio to be de-embedded by the SPDIF output port. The SPDIF output audio volume will automatically follow the volume of HDMI output audio. When adjusting the HDMI output audio volume, the volume bar of SPDIF output audio will automatically be changed.
  - ✓ HDBT OUT: Select HDBT OUT audio to be de-embedded by the SPDIF output port. The SPDIF output audio volume will automatically follow the volume of HDBT output audio. When adjusting the HDBT output audio volume, the volume bar of SPDIF output audio will automatically be changed.
- L+R Output: Select HDMI OUT or HDBT OUT audio to be de-embedded by the L+R audio output port.

### 7.4 Configuration Tab

#### 7.4.1 PoC Setting

| Video | Resolution | Audio | Configuration | CEC        | Tags | RS232 Control | Network | Security |
|-------|------------|-------|---------------|------------|------|---------------|---------|----------|
|       |            |       | <b>P</b> oC   |            | EDID |               |         |          |
|       |            |       |               |            |      |               |         |          |
|       |            |       |               | On Of      |      |               |         |          |
|       |            | HD    | BT Output     | •          |      |               |         |          |
|       |            |       |               |            |      |               |         |          |
|       |            |       |               | Confirm    |      |               |         |          |
|       |            |       |               | PT-PMS-42S |      |               |         |          |

• Turn on or off PoC for HDBT output port.

#### 7.4.2 EDID Management

| Video      | Resolution | Audio | Configuration | CEC           | Tags          | RS232 Control | Network | Security |
|------------|------------|-------|---------------|---------------|---------------|---------------|---------|----------|
|            |            |       | PoC           |               | EDID          |               |         |          |
|            |            |       | 1. HDMI 2     | . HDMI 3. HDN | AI 4. USB-C   |               |         |          |
|            |            | 41    | (@60Hz 2CH    |               | HDMI Output E | DID Copy      |         |          |
|            |            | 41    | K@30Hz 2CH    |               | HDBT Output E | EDID Copy     |         |          |
|            |            |       | 1080p 2CH     |               | User-defined  |               |         |          |
| Confirm    |            |       |               |               |               |               |         |          |
| PT-PMS-42S |            |       |               |               |               |               |         |          |

- Select the compatible built-in EDID for the selected input source.
- Upload user-defined EDID by the below steps:

Step 1: Prepare the EDID file (.bin) on the control PC.

Step 2: Select the **User-defined**.

Step 3: Click the box bin according the tooltip.

Step 4: Click **Confirm** to upload the user-defined EDID.

### 7.5 CEC Control Tab

If the input source devices and display devices support CEC, they can be controlled by the below control buttons to replace IR remote.

#### 1) Source Control

| Video | Resolution | Audio   | Configuration | CEC      | c         | Tags         | RS232 Contr | a t       | Network   | Security |
|-------|------------|---------|---------------|----------|-----------|--------------|-------------|-----------|-----------|----------|
|       |            |         | Source        | Displ    | av l      | Jser-defined |             |           |           |          |
|       | So         | ource   | _             |          |           | Fund         | tion ———    |           |           |          |
|       |            |         |               | Volume - | E<br>Menu | Volume +     | U<br>On     | U)<br>off | Stop      |          |
|       |            | 2. HDMI |               | Back     | 1<br>Up   | Enter        | Previous    | Next      | <br>Pause |          |
|       | 3. HDMI    |         |               | Left     | Down      | Right        | REW         | FF        | Play      |          |
|       |            |         |               |          |           |              |             |           |           |          |
|       |            |         |               | PT-PMS   | 6-42S     |              |             |           |           |          |

• Select the input source which needs to be controlled, and then press function buttons.

#### 2) Display Control

| Video | Resolution | Audio    | Configuration | CEC                | Tags         | RS232 Control | Network | Security |
|-------|------------|----------|---------------|--------------------|--------------|---------------|---------|----------|
|       |            | 0        | Source        | Display            | User-defined |               |         |          |
|       |            | 1. H     | DMI 🧿         | U<br>on            | off          | Source        |         |          |
|       |            | 2. HI    | овт 🙆         | <b>▲</b> X<br>Mute | Volume -     | Volume +      |         |          |
|       |            |          |               |                    |              |               |         |          |
|       |            | PureLink |               |                    |              |               |         |          |

• Select the output display which needs to be controlled, and then press function buttons.

PureTools

#### 3) User-defined

The switcher also provides user-define CEC functions, the CEC command can be edited and saved in the Trigger box.

| Video      | Resolution         | Audio | Configuration | CEC     | Tags         | RS232 Control | Network | Security                      |
|------------|--------------------|-------|---------------|---------|--------------|---------------|---------|-------------------------------|
|            |                    |       | Source        | Display | User-defined |               |         |                               |
|            | Source —           |       |               |         | — Displa     |               |         |                               |
| 1. HDN     | 11 <b>0</b> 2. HDM | Trigg | er 1:         | Send    | 1. HDMI      | Trigger 1     |         | Send                          |
| 3. HDN     | 4. USB-0           | rigg  | er 2:         | Send    | 2. HDBT      | Trigger 2     |         | Send                          |
|            |                    |       |               |         |              |               |         |                               |
| PT-PMS-42S |                    |       |               |         |              |               |         | PureLink<br>efgital solutions |

- Select the input source, and then type CEC command in the **Trigger 1** or **Trigger 2** box to control the selected source.
- Select the output display, and then type CEC command in the **Trigger 1** or **Trigger 2** box to control the selected display.

### 7.6 Tags Setting Tab

| Video      | Resolution | Audio  | Configuration | CEC     | Tags    | RS232 Control | Network | Security |
|------------|------------|--------|---------------|---------|---------|---------------|---------|----------|
|            |            |        |               |         |         |               |         |          |
| -          | 1. HDMI    | INPUTS | номі          | Р       | reset 1 | Preset        | et 2    |          |
| :          | 3. HDMI    | 4. U   | SB-C          | Р       | reset 3 | Pres          | et 4    |          |
|            |            |        |               | Ρ       | reset 5 | Pres          | et 6    |          |
|            |            |        |               | Confirm |         |               |         |          |
| PT-PMS-42S |            |        |               |         |         |               |         |          |

- INPUTS: Modify the label of input sources.
- **Preset:** Modify the label of presets.

#### 7.7 RS232 Control Tab

| Video      | Resolution    | Audio             | Configuration | CEC       | Tags      | RS232 Control | Network | Security |
|------------|---------------|-------------------|---------------|-----------|-----------|---------------|---------|----------|
|            |               |                   |               | ocal HDBT | Out       |               |         |          |
|            |               |                   | HEX           | ASC       | • •       |               |         |          |
|            | Baud Rate     | 9600              | •             | Tr        | igger On: |               | Send    |          |
| с          | ommand Ending | NULL              |               |           |           |               |         |          |
|            | Command       | CR<br>LF<br>CR+LF | Jenu          | Tri       | gger Off: | Save          | Send    |          |
|            |               | _                 |               | l         |           |               |         |          |
| PT-PMS-42S |               |                   |               |           |           |               |         |          |

- Select Local or HDBT Out control mode.
  - ✓ Local: Send RS232 commands to control the local third-party which is connected to the RS232 port of the switcher.
  - ✓ HDBT Out: Send RS232 commands to control the far-end third-party (e.g. Projector) which is connected to the RS232 port of HDBaseT receiver.
- Select HEX or ASCII format.
- Baud Rate: Supports 2400, 4800, 9600, 19200, 38400, 57600 or 115200.
- Command Ending: NULL, CR, LF or CR+LF can be chosen.
- Command: Type command in this textbox to be sent.
- **Trigger On:** Type Power On command in this textbox to turn on the third-party device.
- **Trigger Off:** Type Power Off command in this textbox to turn off the third-party device.

### 7.8 Network Setting Tab

| Video | Resolution | Audio | Configuration            | CEC                          | Tags | RS232 Control | Network | Security |
|-------|------------|-------|--------------------------|------------------------------|------|---------------|---------|----------|
|       |            | М     | AC Address: 4            | 4-33-4C-C9-35-1<br>DHCP      | 2    | P             |         |          |
|       |            |       | IP Address:              | 192.168.0.178                |      |               |         |          |
|       |            | ę     | Subnet Mask:<br>Gateway: | 255.255.255.0<br>192.168.0.1 |      |               |         |          |
|       |            |       |                          | Confirm                      |      |               |         |          |
|       |            |       |                          | PT-PMS-42S                   |      |               |         |          |

- Static IP or Dynamic Host Configuration Protocol (DHCP).
- Modify the static IP Address, Subnet Mask, and Gateway.

### 7.9 Security Setting Tab

| Credentials<br>Password: admin Confirm | urity |
|----------------------------------------|-------|
| Credentials<br>Password: admin Confirm |       |
| Password: admin Confirm                |       |
|                                        |       |
| Front Panel Lock                       |       |
| ON OFF                                 |       |
|                                        |       |
|                                        |       |
| PT-PMS-42S PUreL                       | ink   |

- Modify the login password.
- Lock or unlock the front panel buttons.

# PureTools

### 7.10 GUI Upgrade

Please visit at http://192.168.0.178:100 for GUI online upgrade.

Type the username and password (the same as the GUI log-in setting, modified password will be available only after rebooting) to login the configuration interface. After that, click **Administration** in the source menu to get to **Upload Firmware** as shown below:

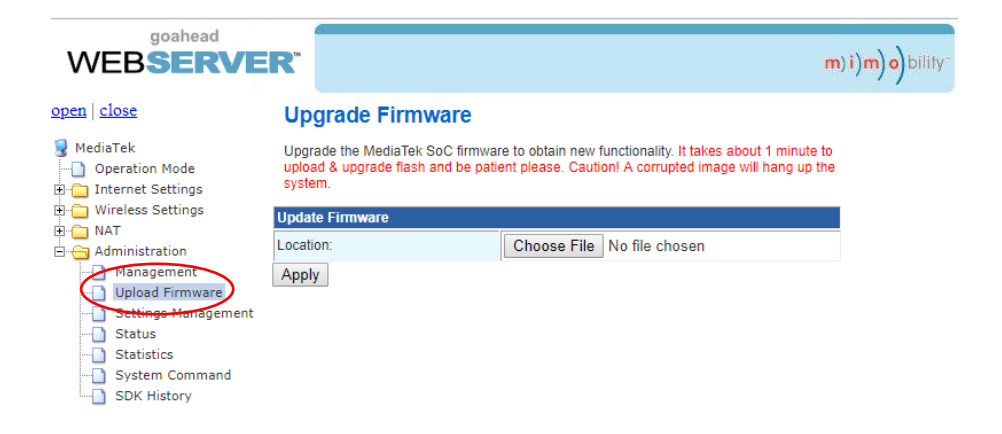

Select the desired update file and press Apply, it will start upgrading then.

### 8. RS232 Control

Connect the RS232 port to control device (e.g. PC) with RS232 cable. The switcher can be controlled by sending RS232 commands.

### 8.1 RS232 Control Software

Here take the software **docklight** as an example.

#### • Installation

Please download the latest Software Version from the link below:

https://docklight.de/download/Docklight.zip

Then follow the installation wizard for installation on Windows 7 and 10.

After the installation, Docklight can be run for the first time and should look like the below screen shot:

Registration is not necessary unless you wish to save settings on exit, so unless you wish to register click on "OK" to close the window.

# PureTools

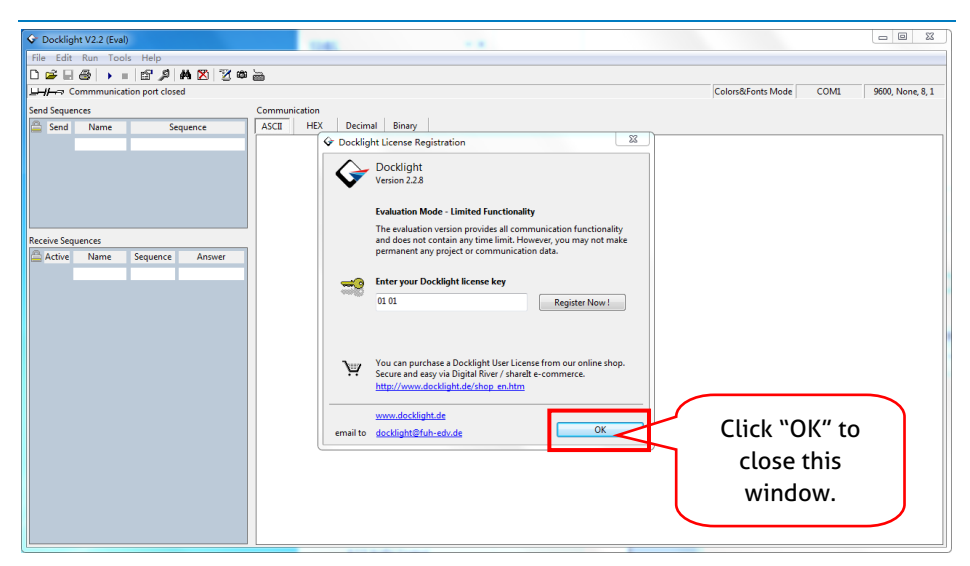

The next pop-up window can also be closed with "Continue". An empty project is enough to send and receive commands easily (The default setting is always "Start with a blank project / blank script")

| Docklight V2.2 (Eval)     | 100 x 10                                                                                                    |                                           |
|---------------------------|----------------------------------------------------------------------------------------------------|-------------------------------------------|
| File Edit Run Tools Help  |                                                                                                    |                                           |
| 0 🛥 🗆 🕹 🕨 🗉 🖆 🖊 🖄 🖄 🕸     | <b>b</b>                                                                                                    |                                           |
| Communication port closed |                                                                                                    | Colors&Fonts Mode COM1 9600, None, 8, 1   |
| Send Sequences            | Communication                                                                                                    |                                           |
| Send Name Sequence        | ASCII HEX Decimal Binary                                                                                                    |                                           |
| Receive Sequences         | ✓ Welcome to Docklight          ∑<br>Welcome to Docklight R532 Terminal / R532 Monitor: Choose from<br>the following aptions and start discovering some basic functions and<br>features.<br>→<br>→ | Click "Continue" to<br>close this window. |
|                           |                                                                                                    |                                           |

Now you are in the main view, where commands are sent and feedback is received.

The next step is to select the correct COM port of the PC. To do this, double-click on "COM1" in the corresponding setup window.

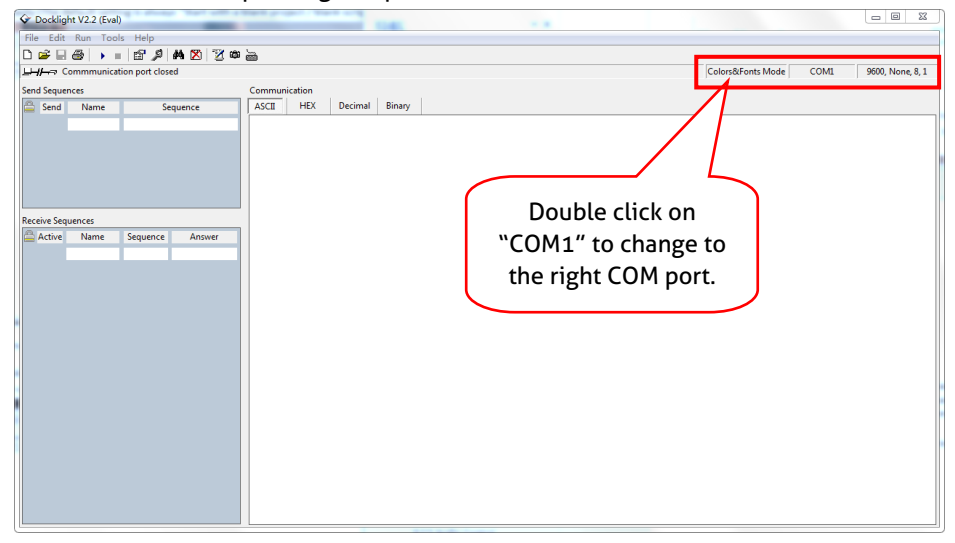

In the following window, select the drop-down menu labeled "Send / Receive on Comm Channel", select the appropriate COM port and then click on "OK" at the bottom right corner.

All other settings can be left at default for most applications, but refer to device RS232 settings to be sure.

## PureTools

|                                                           |                                            |                        | 1                        |
|-----------------------------------------------------------|--------------------------------------------|------------------------|--------------------------|
| Communicatio                                              | on Mode                                    |                        |                          |
| Send/Rece                                                 | ive 1 2                                    | Monitor<br>(received)  | ing 1→ 2                 |
|                                                           |                                            | S                      | elect the righ           |
| Send/Receive                                              | en Comm.                                   |                        | COM port.                |
| COM1                                                      | T                                          |                        |                          |
| Choose a CO                                               | M port from the list o                     | of available devi      | ces, or type a           |
| COM port fro                                              | m COM1 to COM256                           | 5.                     |                          |
|                                                           |                                            |                        |                          |
| COM Port Setti                                            | ings                                       |                        |                          |
| COM Port Setti<br>Baud Rate                               | 9600 <del>-</del>                          | Data Bits              | 8 🗸                      |
| COM Port Setti<br>Baud Rate                               | 9600 <b>-</b>                              | Data Bits              | 8 -                      |
| COM Port Setti<br>Baud Rate<br>Parity                     | 9600 VINCE                                 | Data Bits<br>Stop Bits | 8 •<br>1 •               |
| COM Port Setti<br>Baud Rate<br>Parity<br>Parity Error Cha | ings<br>9600 ▼<br>None ▼<br>ar. 63 ('?') ▼ | Data Bits<br>Stop Bits | 8 •<br>1 •               |
| COM Port Setti<br>Baud Rate<br>Parity<br>Parity Error Cha | ings<br>9600 ▼<br>None ▼<br>ar. 63 ('?') ▼ | Data Bits<br>Stop Bits | 8 <b>•</b><br>1 <b>•</b> |

In order to be able to send commands, open communication with the device by clicking on "Play". **(1)** 

Then the keyboard function must be activated, so that commands can be written in the "communication window". (2)

Finally enter the command, for example "50701%". This is then confirmed by pressing "Enter" to send. Any response from the connected device will appear in red. **(3)** 

# PureTools

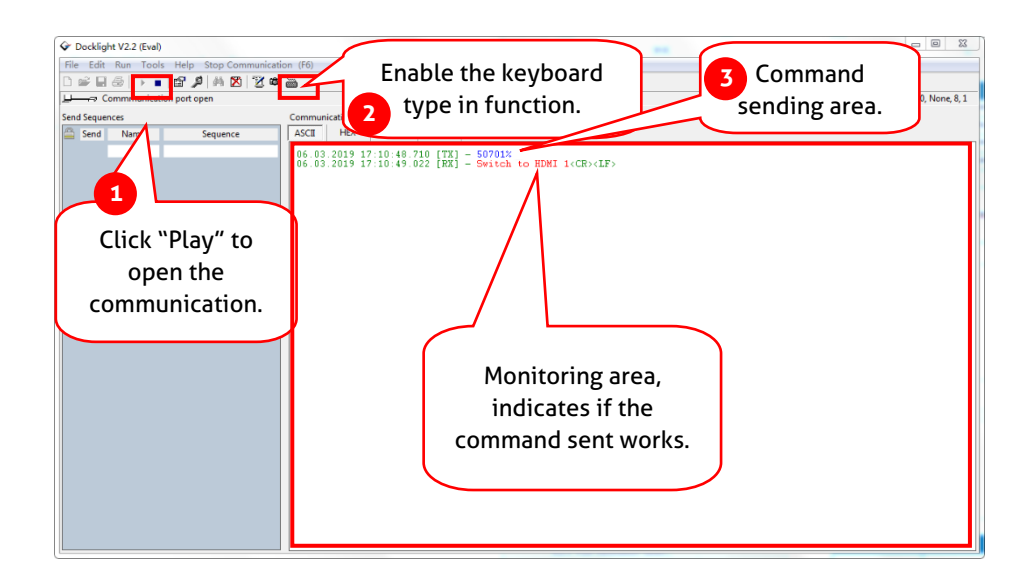

#### 8.2 RS232 Command

| Communication protocol: RS232 Communication Protocol |             |             |                  |  |  |  |  |  |
|------------------------------------------------------|-------------|-------------|------------------|--|--|--|--|--|
| Baud rate: 9600                                      | Data bit: 8 | Stop bit: 1 | Parity bit: none |  |  |  |  |  |

#### Note:

- All commands needs to be ended with "<CR><LF>".
- In the commands, "["and "]" are symbols for easy reading and do not need to be typed in actual operation.
- Type the command carefully, it is case-sensitive.

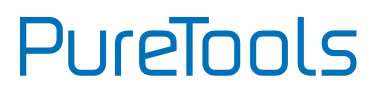

#### 8.2.1 System Control

| Command                     | Description                           | Command Example and<br>Feedback |
|-----------------------------|---------------------------------------|---------------------------------|
|                             |                                       | #SYS_SET_DEVICE_MODLE           |
| #SYS_SEI_DEVICE_MOD         | Rename system model to ****.          | PT-PMS-42S                      |
|                             |                                       | PT-PMS-42S                      |
| #SET_PWR_STATE ON           | System on.                            | @PWR_STATE PWON                 |
| #SET_PWR_STATE OFF          | System standby.                       | @PWR_STATE PWOFF                |
|                             |                                       | @PWR_STATE PWON                 |
| #GEI_PWK_STATE              | Get the system power status.          | @PWR_STATE PWOFF                |
| #SET_KEYPAD_LOCK ON         | Lock front panel buttons.             | @KEYPAD_LOCK ON                 |
| #SET_KEYPAD_LOCK<br>OFF     | Unlock front panel buttons.           | @KEYPAD_LOCK OFF                |
| #GET_KEYPAD_LOCK            | Get the front panel buttons locking   | @KEYPAD_LOCK ON                 |
|                             | status.                               | @KEYPAD_LOCK OFF                |
| #GET_DEVICE_TYPE            | Get system model.                     | PT-PMS-42S                      |
| #GET_DEVICE_IPADDR          | Get GUI IP address.                   | @IP_ADDR: 192.168.0.178         |
| #FACTORY_RESET              | Reset to factory default.             | FACTORY_RESET                   |
| #GET_DEVICE_FIRMWAR<br>EINF | Get firmware version.                 | FIRMWARE V1.0.0                 |
| #SET_PORT_RELAY 01<br>ON    | Turn on PoC for HDBT output port. The |                                 |
|                             | PT-HDBT-210-RX receiver can be        | @PORT_RELAY 01 ON               |
|                             | powered by the switcher.              |                                 |
| #SET_PORT_RELAY 01<br>OFF   | Turn off PoC for HDBT output port.    | @PORT_RELAY 01 OFF              |
| #CET DODT DELAV 01          | Cot PoC status                        | @PORT_RELAY 00                  |
| #GEI_PORI_RELAY 01          | Get Poc status.                       | @PORT_RELAY 01                  |

# PureTools

| Command                     | Description                                                 |                          | Command Example and<br>Feedback |
|-----------------------------|-------------------------------------------------------------|--------------------------|---------------------------------|
|                             | Set the baud rate of switcher to [PARAM].<br>[PARAM]=01-07  |                          | #SET_BADURATE_MODE 05           |
|                             | 01                                                          | 2400                     |                                 |
|                             | 02                                                          | 4800                     |                                 |
| [PARAM]                     | 03                                                          | 9600                     |                                 |
|                             | 04                                                          | 19200                    |                                 |
|                             | 05                                                          | 38400                    |                                 |
|                             | 06                                                          | 57600                    |                                 |
|                             | 07                                                          | 115200                   |                                 |
|                             |                                                             |                          |                                 |
|                             | Ingrade the 3/58 IC of port [PARAM]                         |                          |                                 |
| <b>#UPDATE_MODE MAIN</b>    | [PARAM]=01~04 (input port).                                 |                          | @UPDATE_MODE MAIN 01            |
| [PARAM]                     | [PARAM]=05~06 (output port).                                |                          |                                 |
|                             |                                                             |                          | SUCCESS                         |
|                             |                                                             |                          | #UPDATE_MODE HDCP22 01          |
|                             | Upgrade the HI                                              | DCP 2.2 of port [PARAM]. | @UPDATE_MODE HDCP22 01          |
| HDCP22 [PARAM]              | [PARAM]=01~04 (input port).<br>[PARAM]=05~06 (output port). |                          | @Updating                       |
|                             |                                                             |                          | @UPDATE_MODE HDCP22:            |
|                             |                                                             |                          | SUCCESS                         |
| #SET_MODE_DOWNSCL<br>AR ON  | Enable video re                                             | solution down-scaling.   | @DOWNSCLAR_MODE ON              |
| #SET_MODE_DOWNSCL<br>AR OFF | Disable video resolution down-scaling.                      |                          | @DOWNSCLAR_MODE OFF             |
| #GET_MODE_DOWNSCL           | Get video resol                                             | ution down-scaling       | @DOWNSCLAR_MODE ON              |
| Α                           | status.                                                     |                          | @DOWNSCLAR_MODE OFF             |

#### 8.2.2 Video Switching

| Command                        | Description                                                                                                    | Command Example and<br>Feedback |
|--------------------------------|----------------------------------------------------------------------------------------------------|---------------------------------|
| #SET_AUTO_SWITCH<br>[PARAM] ON | Enable the auto switching mode for the                                                                                                | #SET_AUTO_SWITCH 01 ON          |
|                                | [PARAM] = 01 (HDMI)/02 (HDBT)                                                                                                    | @AUTOSWITCH 01 ON               |
| #SET AUTO SWITCH               | Disable the auto switching mode for                                                                                                   | #SET_AUTO_SWITCH 01 OFF         |
| [PARAM] OFF                    | the HDMI or HDBT output.<br>[PARAM] = 01 (HDMI)/02 (HDBT)                                                                             | @AUTOSWITCH 01 OFF              |
|                                | Get the auto switching mode of HDMI                                                                                                   | @AUTOSWITCH 01 ON               |
| #GET_AUTO_SWITCH               | and HDBT outputs.                                                                                                    | @AUTOSWITCH 02 OFF              |
| #SET_AV [INPARAM] TO           | Switch input [ <b>INPARAM</b> ] to output<br>[OUTPARAM1] [OUTPARAM2]<br>[INPARAM]=01 ~ 04<br>[OUTPARAM1] [OUTPARAM2]= 01 ~<br>02, ALL | #SET_AV 01 TO 02                |
|                                |                                                                                                    | #SET_AV 01 TO 01 02             |
|                                |                                                                                                    | #SET_AV 04 TO ALL               |
| [OUTPARAM2]                    |                                                                                                    | @AV 01 TO 02                    |
|                                |                                                                                                    | @AV 01 TO 01 02                 |
|                                |                                                                                                    | @AV 04 TO ALL                   |
|                                | Cot the input channel on output                                                                                                    | @Video&Audio                    |
| #GET_AV                        | channel one by one                                                                                                    | OUT 01 02                       |
|                                |                                                                                                    | IN 04 04                        |
| #GET_AV OUT [PARAM]            | Get the input channel on output                                                                                                    | #GET_AV OUT 01                  |
|                                | [PARAM]. [PARAM]=01~02.                                                                                                    | @AV 01 TO 01                    |
| #CET AV IN [DADAM]             | Get the output channel on input                                                                                                    | #GET_AV IN 01                   |
| #GEI_AV IN [PARAM]             | [PARAM]. [PARAM]=01~04.                                                                                                    | @AV 01 TO 01 02                 |

#### 8.2.3 Preset Setting

| Command             | Description                                   | Command Example and<br>Feedback |
|---------------------|-----------------------------------------------|---------------------------------|
| #SAVE_PRESET_MODE   | Store the current switching status to         | #SAVE_PRESET_MODE 01            |
| [PARAM]             | preset [PARAM]. [PARAM]=01~ 10.               | @SAVE_PRESET_MODE 01            |
| #RECALL_PRESET_MODE | Recall the preset [PARAM].<br>[PARAM]=01~ 10. | #RECALL_PRESET_MODE 04          |
|                     |                                               | @CALL_PRESET_MODE 04            |
|                     |                                               | @Video&Audio                    |
|                     |                                               | OUT 01 02                       |
|                     |                                               | IN 01 03                        |
| #CLR_PRESET_MODE    | Clear the preset [PARAM].                     | #CLR_PRESET_MODE 01             |
| [PARAM]             | [PARAM]=01~ 10.                               | @CLEAR_PRESET_MODE 01           |

#### 8.2.4 Audio Control

| Command              | Description                       | Command Example and<br>Feedback |  |
|----------------------|-----------------------------------|---------------------------------|--|
|                      | Set the audio source of the audio | #SET_IIS_SEL 01                 |  |
|                      | output (L+R) port to [PARAM].     |                                 |  |
| #SET_IIS_SEL [PARAM] | [PARAM]=01 ~ 02                   |                                 |  |
|                      | 01=HDMI output audio              |                                 |  |
|                      | 02=HDBT output audio              |                                 |  |
| #GET_IIS_SEL         | Get the audio source of the audio |                                 |  |
|                      | output (L+R) port.                |                                 |  |
|                      | Set the audio source of the SPDIF | #SET_SPDIF_SEL 01               |  |
|                      | output port to [PARAM].           |                                 |  |
| #SET_SPDIF_SEL       | [PARAM]=01 ~ 03                   |                                 |  |
| [PARAM]              | 01=HDMI output audio              | @SPDIF_AUDIO 01                 |  |
|                      | 02=HDBT output audio              |                                 |  |
|                      | 03=ARC audio from receiver        |                                 |  |
| #GET SPDIE SEI       | Get the audio source of the SPDIF |                                 |  |
|                      | output port.                      |                                 |  |
| #SET AUDIO ARC ON    | Enable ARC mode of PT-HDBT-210-RX | @SET AUDIO ARC ON               |  |
| #JEI_AUDIU_ARC UN    | receiver.                         |                                 |  |

# PureTools

| Command                        | Description                                                                                                    | Command Example and<br>Feedback                                              |
|--------------------------------|----------------------------------------------------------------------------------------------------|------------------------------------------------------------------------------|
| #SET_AUDIO_ARC OFF             | Disable ARC mode of<br>PT-HDBT-210-RX receiver.                                                                       | @SET_AUDIO_ARC OFF                                                           |
| #GET_AUDIO_ARC                 | Get the ARC status.                                                                                                   | @SET_AUDIO_ARC ON                                                            |
| #SET_AUDIO_MUTE                | Mute the audio [PARAM].<br>[PARAM]=01~05, ALL<br>01=HDMI output audio<br>02=HDBT output audio                         | #SET_AUDIO_MUTE O1 ON<br>#SET_AUDIO_MUTE ALL ON                              |
| [PARAM] ON                     | 03=MIX audio<br>04=MIC audio<br>05=L+R audio<br>ALL=All audio.                                                        | @AUDIO_MUTE ALL ON<br>@AUDIO_MUTE ALL ON                                     |
| #SET_AUDIO_MUTE<br>[PARAM] OFF | Unmute the audio [PARAM].<br>[PARAM]=01~05, ALL<br>01=HDMI output audio                                               | #SET_AUDIO_MUTE 01 OFF<br>#SET_AUDIO_MUTE ALL OFF                            |
|                                | O2=HDBT output audio<br>O3=MIX audio<br>O4=MIC audio<br>O5=L+R output audio<br>ALL=All audio.                         | @AUDIO_MUTE 01 OFF<br>@AUDIO_MUTE ALL OFF                                    |
| #GET_AUDIO_MUTE<br>[PARAM]     | Get the output status of [PARAM]<br>audio.<br>[PARAM]=01~05, ALL                                                      | #GET_AUDIO_MUTE 01<br>#GET_AUDIO_MUTE ALL                                    |
|                                | O1=HDMI output audio<br>O2=HDBT output audio<br>O3=MIX audio<br>O4=MIC audio<br>O5=L+R output audio<br>ALL=All audio. | @AUDIO MUTE 01 ON<br>@AUDIO MUTE<br>OUT 01 02 03 04 05<br>STA 01 01 01 01 01 |
| #SET_VOL [PARAM1]<br>[PARAM2]  | ET_VOL [PARAM1]       Set the volume of [PARAM1] audio to         [PARAM2]       [PARAM1]=01~05                       |                                                                              |

# PureTools

| Command                            | Description                                                                                                    | Command Example and                                                              |
|------------------------------------|----------------------------------------------------------------------------------------------------|----------------------------------------------------------------------------------|
|                                    | 01=HDMI output audio<br>02=HDBT output audio<br>03=MIX audio<br>04=MIC audio<br>05=L+R output audio<br>[PARAM2]=0~60 | @VOL HDMI 60                                                                     |
|                                    |                                                                                                    | #GET_VOL HDMI<br>#GET_VOL ALL                                                    |
| #GET_VOL [PARAM]                   | Get the audio volume of output<br>[PARAM].<br>[PARAM]= HDMI, HDBT, ALL.                                              | @VOL HDMI 60<br>@VOL HDBT 60<br>@VOL MIX 60<br>@VOL MIC 30<br>@VOL L+R 30        |
| #SET_AUDIO_EMBEDDED<br>ON          | Select the external balanced audio<br>(5-pin) to be embed in 1.HDMI input.                                           | @AUDIO_EMBEDDED ON                                                               |
| #SET_AUDIO_EMBEDDED<br>OFF         | Select the internal HDMI audio stream of source device for 1.HDMI input.                                             | @AUDIO_EMBEDDED OFF                                                              |
| #GET_AUDIO_EMBEDDED<br>01          | Get the audio source of 1.HDMI input.                                                                                | @AUDIO_EMBEDDED ON<br>@AUDIO_EMBEDDED OFF                                        |
| #SET_AUDIO_MIX<br>[PARAM1][PARAM2] | Enable/disable the output [PARAM1]<br>audio to mix with MIX audio.<br>[PARAM1]=01~02, ALL                            | #SET_AUDIO_MIX 01 ON<br>#SET_AUDIO_MIX ALL ON                                    |
|                                    | 01=HDMI Output<br>02=HDBT Output<br>ALL=All outputs<br>[PARAM2]=ON/OFF                                               | @AUDIO_MIX 01 ON<br>@AUDIO_MIX 01 OFF<br>@AUDIO_MIX ALL OFF<br>@AUDIO_MIX ALL ON |
| #GET_AUDIO_MIX<br>[PARAM]          | Get the MIX audio status of output<br>[PARAM].<br>[PARAM]=01~02, ALL                                                 | #GET_AUDIO_MIX 01<br>#GET_AUDIO_MIX ALL                                          |
|                                    | 01=HDMI Output<br>02=HDBT Output<br>ALL=All outputs                                                                  | @AUDIO_MIX 01 ON<br>@AUDIO_MIX 02 OFF                                            |

# PureTools

| Command                            | Description                                                                                                    | Command Example and<br>Feedback                                                   |
|------------------------------------|----------------------------------------------------------------------------------------------------|-----------------------------------------------------------------------------------|
|                                    | Enable/disable the output [PARAM1]<br>audio to mix with MIC audio.                                                          | #SET_AUDIO_MIC 01 ON<br>#SET_AUDIO_MIC ALL ON                                     |
| #SET_AUDIO_MIC<br>[PARAM1][PARAM2] | D_MIC 01=HDMI Output<br>02=HDBT Output<br>ALL=All outputs<br>[PARAM2]=ON/OFF                                                | @AUDIO_MIC 01 ON<br>@AUDIO_MIC 01 OFF<br>@AUDIO_MIC ALL OFF<br>@AUDIO_MIC ALL ON  |
| #GET_AUDIO_MIC<br>[PARAM]          | Get the MIC audio status of output<br>[PARAM].<br>[PARAM]=01~02, ALL<br>01=HDMI Output<br>02=HDBT Output<br>ALL=All outputs | #GET_AUDIO_MIC 01<br>#GET_AUDIO_MIC ALL<br>@AUDIO_MIC 01 OFF<br>@AUDIO_MIC 02 OFF |

#### 8.2.5 Output Resolution Setting

| Command              | Description                                                                      |        | Command Example and<br>Feedback |
|----------------------|----------------------------------------------------------------------------------|--------|---------------------------------|
| #SET_OUTPUT_RES      | Set the output resolution of output<br>[PARAM2] to [PARAM1].<br>• [PARAM2]=01-02 |        |                                 |
| [PARAM1] TO [PARAM2] | [PARAM2]                                                                         | Output | #SET_001P01_RES 01 10 01        |
|                      | 01                                                                               | HDMI   |                                 |
|                      | 02                                                                               | HDBT   |                                 |

# PureTools

| Command                    | Description        |                      | Command Example and<br>Feedback |
|----------------------------|--------------------|----------------------|---------------------------------|
|                            | • [PARAM1]         | =1~10                |                                 |
|                            | [PARAM1]           | Resolution           |                                 |
|                            | 1                  | 4K@60HZ 4:4:4        |                                 |
|                            | 2                  | 4K@30Hz 4:4:4        |                                 |
|                            | 3                  | 1920X1200@60Hz       |                                 |
|                            | 4                  | 1080P@60Hz           |                                 |
|                            | 5                  | 1080P@50Hz           | @UUIPUI_RES 4k@60 10 01         |
|                            | 6                  | 1600x1200@60Hz       |                                 |
|                            | 7                  | 1360x768@60Hz        |                                 |
|                            | 8                  | 1024x768@60Hz        |                                 |
|                            | 9                  | 720P@60Hz            |                                 |
|                            | 10                 | 720P@50Hz            |                                 |
| #GET_OUTPUT_RES<br>[PARAM] | Get the video      | resolution of output | #GET_OUTPUT_RES 01              |
|                            | [PARAM].           |                      | @OUTPUT RES 1080@60 TO          |
|                            | [PARAM]=01~02, ALL |                      | 01                              |

#### 8.2.6 EDID Management

| Command              | Description                                                                        |                        | Command Example and<br>Feedback |
|----------------------|------------------------------------------------------------------------------------|------------------------|---------------------------------|
|                      | The HDMI input [PARAM2] invoke<br>built-in EDID [PARAM1].<br>[PARAM1]=01~03 (EDID) |                        | #SET_EDID_MODE CAL:01 TO<br>02  |
| #SET_EDID_MODE       | [PARAM2]=01                                                                        | L~03 (1.HDMI IN~3.HDMI |                                 |
| CAL:[PARAM1] TO      | IN)                                                                                |                        |                                 |
| [PARAM2]             | [PARAM1]                                                                           | EDID                   |                                 |
|                      | 01                                                                                 | 1080P@60Hz 2CH         | @EDID_MODE CAL:01 TO 02         |
|                      | 02                                                                                 | 4K@30Hz 4:4:4 2CH      |                                 |
|                      | 03                                                                                 | 4K@60Hz 4:4:4 2CH      |                                 |
| #SET_EDID_MODE LRN:  | Set the EDID data of output [PARAM1]                                               |                        | #SET_EDID_MODE LRN:02 TO        |
| [PARAM1] TO [PARAM2] | to input [PARAM2].                                                                 |                        | 01                              |

# PureTools

| Command                                               | Description                                                                                                    | Command Example and<br>Feedback                                     |
|-------------------------------------------------------|----------------------------------------------------------------------------------------------------|---------------------------------------------------------------------|
|                                                       | [PARAM1]=01~02 (HDMI/HDBT OUT)<br>[PARAM2]=01~03 (1.HDMI IN~3.HDMI<br>IN)                                                                                                    | @EDID_MODE LRN:02 TO 01                                             |
| Upgrade the ED<br>input port [PAR/<br>(1.HDMI IN~3.HI | Upgrade the EDID data of the HDMI<br>input port [PARAM]. [PARAM]=01~03<br>(1.HDMI IN~3.HDMI IN)<br>When the command applied system                                                                                                    | #SET_EDID_MODE UPL:01                                               |
| #SET_EDID_MODE UPL:<br>[PARAM]                        | When the command applied, system<br>prompts to upload the EDID file (.bin).<br>Operation will be cancelled in 15<br>seconds. Please disconnect HDBT<br>connection before sending command to<br>ensure the data can be received<br>successfully. | @EDID_MODE UPL:01<br>@EDID_MODE UPL:Please Send<br>Edid Data in 15s |
| #GET_EDID_MODE                                        | #GET_EDID_MODE Get the EDID data of input [PARAM].                                                                                                    | #GET_EDID_MODE 01                                                   |
| [PAKAM]                                               | [PAKAM]=01~04.                                                                                                    | @EDID_MODE UPL:01                                                   |

#### 8.2.7 CEC Control

| Command                                     | Description          | Command Example and<br>Feedback |
|---------------------------------------------|----------------------|---------------------------------|
| <b>#SET_CEC_MODE ON</b> Enable CEC control. |                      | @CEC_MODE ON                    |
| #SET_CEC_MODE OFF                           | Disable CEC control. | @CEC_MODE OFF                   |
| #CET CEC MODE                               |                      | @CEC_MODE ON                    |
| #UEI_CEC_MODE                               | Get CEC status.      | @CEC_MODE OFF                   |

When CEC control is enabled, if the input source devices and display devices support CEC, they can be controlled by sending CEC commands to replace IR remote.

According to the below command format to send specific command to control input source or display devices.

#### #SEND\_CECCMD [port]:[command]

• The **[port]** represents the port number. The input ports are 01~03, and the output ports are 04~06.

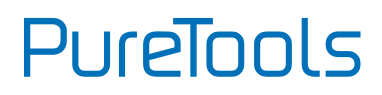

| [port] | Description          |
|--------|----------------------|
| 01     | 1.HDMI input         |
| 02     | 2.HDMI input         |
| 03     | 3.HDMI input         |
| 04     | 1.HDMI output        |
| 05     | 2.HDMI output (Loop) |
| 06     | 2.HDBT output        |

- The "[command]" represents the specific command from the table below.
- ✓ Control the input source:

| Command      | Description                | Command Example and Feedback |  |
|--------------|----------------------------|------------------------------|--|
| #SEND_CECCMD | Confirm encention (Enter)  | #SEND_CECCMD 03:00           |  |
| [port]:00    | Confirm operation (Enter). | [CEC]: blue ray OK.          |  |
| #SEND_CECCMD |                            | #SEND_CECCMD 03:01           |  |
| [port]:01    | UP.                        | [CEC]: blue ray up.          |  |
| #SEND_CECCMD | DOWN                       | #SEND_CECCMD 03:02           |  |
| [port]:02    | bown.                      | [CEC]: blue ray down.        |  |
| #SEND_CECCMD |                            | #SEND_CECCMD 03:03           |  |
| [port]:03    | LEF1.                      | [CEC]: blue ray left.        |  |
| #SEND_CECCMD |                            | #SEND_CECCMD 03:04           |  |
| [port]:04    |                            | [CEC]: blue ray right.       |  |
| #SEND_CECCMD | De els és essements        | #SEND_CECCMD 03:09           |  |
| [port]:09    | Back to submenu.           | [CEC]: blue ray menu.        |  |
| #SEND_CECCMD | Evit                       | #SEND_CECCMD 03:0D           |  |
| [port]:0D    | Exit.                      | [CEC]: blue ray Exit.        |  |
| #SEND_CECCMD | Volumo un                  | #SEND_CECCMD 03:41           |  |
| [port]:41    | volume up.                 | [CEC]: blue ray Volume Up.   |  |
| #SEND_CECCMD | Volume down                | #SEND_CECCMD 03:42           |  |
| [port]:42    | votume down.               | [CEC]: blue ray Volume Down  |  |
| #SEND_CECCMD | Play                       | #SEND_CECCMD 03:44           |  |
| [port]:44    |                            | [CEC]: blue ray play.        |  |
| #SEND_CECCMD | Stop.                      | #SEND_CECCMD 03:45           |  |

# PureTools

| Command      | Description   | Command Example and Feedback   |
|--------------|---------------|--------------------------------|
| [port]:45    |               | [CEC]: blue ray stop.          |
| #SEND_CECCMD | Davies        | #SEND_CECCMD 03:46             |
| [port]:46    | Pause.        | [CEC]: blue ray pause.         |
| #SEND_CECCMD | Dervie        | #SEND_CECCMD 03:48             |
| [port]:48    | Rewind        | [CEC]: blue ray backward.      |
| #SEND_CECCMD | Foot formula  | #SEND_CECCMD 03:49             |
| [port]:49    | Fast forward. | [CEC]: blue ray forward.       |
| #SEND_CECCMD | <b>F</b> 4    | #SEND_CECCMD 03:4B             |
| [port]:4B    | Forward.      | [CEC]: blue ray skid forward.  |
| #SEND_CECCMD | Deslavered    | #SEND_CECCMD 03:4C             |
| [port]:4C    | Backward.     | [CEC]: blue ray skid backward. |
| #SEND_CECCMD | Power off.    | #SEND_CECCMD 03:6C             |
| [port]:6C    |               | [CEC]: Source Power off.       |
| #SEND_CECCMD | Device on     | #SEND_CECCMD 03:6D             |
| [port]:6D    | Power on.     | [CEC]: Source Power on.        |

#### ✓ Control the output display:

| Command      | Description              | Command Example and Feedback |  |
|--------------|--------------------------|------------------------------|--|
| #SEND_CECCMD | Input channel coloction  | #SEND_CECCMD 04:34           |  |
| [port]:34    | input channet selection. | [CEC]: TV input select       |  |
| #SEND_CECCMD | Volume un                | #SEND_CECCMD 04:41           |  |
| [port]:41    | votanie ap.              | [CEC]: TV VOL +              |  |
| #SEND_CECCMD | Volumo dourn             | #SEND_CECCMD 04:42           |  |
| [port]:42    | votume down.             | [CEC]: TV VOL -              |  |
| #SEND_CECCMD | Muto                     | #SEND_CECCMD 04:43           |  |
| [port]:43    | Mute                     | [CEC]: TV VOL Mute           |  |
| #SEND_CECCMD | Dower off                | #SEND_CECCMD 04:36           |  |
| [port]:36    | Power off.               | [CEC]: TV Power off          |  |
| #SEND_CECCMD | Doweren                  | #SEND_CECCMD 04:04           |  |
| [port]:04    | Fower on.                | [CEC]: TV Power on           |  |

#### 8.2.8 Third-party Device Control

The switcher supports RS232 pass-through control, the third-party device can be controlled by RS232 command, and the command format as shown below:

| Command                                       | Function                                                                                                    | Command Example                                                                                                    |  |
|-----------------------------------------------|----------------------------------------------------------------------------------------------------|----------------------------------------------------------------------------------------------------|--|
|                                               | <ul> <li>Send the ASCII or HEX command to control the third-party device.</li> <li>[PARAM1]=A/H: Represents the command format.</li> </ul> | #SEND_A_01_05:1234<br>56789                                                                                                    |  |
|                                               | [PARAM1] Command Format                                                                                                    | Explanation: Send the                                                                                                    |  |
|                                               | A ASCII                                                                                                    | National National Nationa |  |
|                                               | H HEX                                                                                                    | third-party device                                                                                                    |  |
|                                               | <ul> <li>[PARAM2]=01~02: Represents the RS232<br/>port.</li> </ul>                                                                         | which is connected to                                                                                                    |  |
|                                               | [PARAM2] RS232 Port                                                                                                    | the RS232 port of                                                                                                    |  |
| #SEND_[PARAM1]_[PA<br>RAM2]_[PARAM3]:XXX<br>X | 01 The RS232 port of the switcher.                                                                                                    | of third-party device is 38400.                                                                                                    |  |
|                                               | The RS232 port of the<br>62 far-end HDBaseT<br>receiver.                                                                                   | #SEND H 02 05-20 21                                                                                                    |  |
|                                               | • [PARAM3]=01~07: Represents the baud rate of third-party device.                                                                          | 32 33 34                                                                                                    |  |
|                                               | [PARAM3] Baud Rate                                                                                                    | Explanation: Send the                                                                                                    |  |
|                                               | 01 2400                                                                                                    | HEX command "30 31                                                                                                    |  |
|                                               | 02 4800                                                                                                    | 32 33 34" to the                                                                                                    |  |
|                                               | 03 9600                                                                                                    | third-party device                                                                                                    |  |
|                                               | 04 19200                                                                                                    | which is connected to                                                                                                    |  |
|                                               | 05 38400                                                                                                    | the RS232 port of                                                                                                    |  |
|                                               | 06 57600                                                                                                    | of third-party device is                                                                                                    |  |
|                                               | 07 115200                                                                                                    | 38400.                                                                                                    |  |
|                                               | • XXXX: ASCII or HEX characters.                                                                                                    |                                                                                                    |  |

# PureTools

| Command                                         | Function                                                            |                                                       | Command Example                                         |
|-------------------------------------------------|---------------------------------------------------------------------|-------------------------------------------------------|---------------------------------------------------------|
|                                                 | When power on sys<br>ASCII or HEX comm<br>• [PARAM1]=A/H:<br>format | e. #SET_OF_A_01_03:123<br>456789                      |                                                         |
|                                                 | [PARAM1]<br>A                                                       | Command Format<br>ASCII                               | Explanation:<br>Automatically send the<br>ASCII command |
|                                                 | H<br>• [PARAM2]=01~C                                                | HEX<br>D2: Represents the RS232                       | "123456789" to the<br>third-party device                |
|                                                 | [PARAM2]                                                            | RS232 Port                                            | the RS232 port of                                       |
| #SET_ON_[PARAM1]_[<br>PARAM2]_[PARAM3]:X<br>XXX | 01                                                                  | The RS232 port of the switcher.                       | switcher. The baud rate of third-party device is        |
|                                                 | 02                                                                  | The RS232 port of the<br>far-end HDBaseT<br>receiver. | 9600.<br>#SET_OF_H_02_03:30                             |
|                                                 | • [PARAM3]=01~C<br>of third-party de                                | 07: Represents the baud rate                          | 31 32 33 34                                             |
|                                                 | [PARAM3]                                                            | Baud Rate                                             | Explanation:                                            |
|                                                 | 01                                                                  | 2400                                                  | Automatically send the                                  |
|                                                 | 02                                                                  | 4800                                                  | 32 33 34" to the                                        |
|                                                 | 03                                                                  | 9600                                                  | third-party device                                      |
|                                                 | 04                                                                  | 19200                                                 | which is connected to                                   |
|                                                 | 05                                                                  | 38400                                                 | the RS232 port of                                       |
|                                                 | 06                                                                  | 57600                                                 | receiver. The baud rate                                 |
|                                                 | 07                                                                  | 115200                                                | of third-party device is                                |
|                                                 | <ul> <li>XXXX: ASCII or F</li> </ul>                                | 9000.                                                 |                                                         |

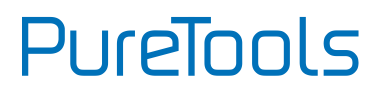

| Command                       | Function                                                                                                    | Command Example |
|-------------------------------|----------------------------------------------------------------------------------------------------|-----------------|
|                               | Get the feedback command which to be sent to<br>the third-party device when the system is<br>powered on.<br>• [PARAM1]=01~02: Represents the RS232<br>port |                 |
|                               | [PARAM1] RS232 Port                                                                                                    |                 |
| #GET_ON_[PARAM1]_[<br>PARAM2] | 01 The RS232 port of the switcher.                                                                                                    |                 |
|                               | The RS232 port of the<br>02 far-end HDBaseT<br>receiver.                                                                                                   |                 |
|                               | • [PARAM2]=01~07: Represents the baud rate                                                                                                    |                 |
|                               | of third-party device.                                                                                                    |                 |
|                               | [PARAM2] Baud Rate                                                                                                    |                 |
|                               | 01 2400                                                                                                    |                 |
|                               | 02 4800                                                                                                    |                 |
|                               | 03 9600                                                                                                    |                 |
|                               | 04 19200                                                                                                    |                 |
|                               | 05 38400                                                                                                    |                 |
|                               | 06 57600                                                                                                    |                 |
|                               | 07 115200                                                                                                    |                 |

| Command                   | Function                                                                                                    | Command Example                        |  |  |
|---------------------------|----------------------------------------------------------------------------------------------------|----------------------------------------|--|--|
|                           | When power off system or enter system standby<br>mode, automatically send the ASCII or HEX<br>command to the third-party device. | #SET_OF_A_01_03:123<br>456789          |  |  |
|                           | • [PARAM1]=A/H: Represents the command                                                                                           | Explanation:<br>Automatically send the |  |  |
|                           | format.                                                                                                    |                                        |  |  |
|                           | [PARAM1] Command Format                                                                                                    | ASCII command                          |  |  |
|                           | A ASCII                                                                                                    | "123456789" to the                     |  |  |
|                           | H HEX                                                                                                    | third-party device                     |  |  |
|                           | • [PARAM2]=01~02: Represents the RS232                                                                                           | which is connected to                  |  |  |
|                           | port.                                                                                                    | the RS232 port of                      |  |  |
|                           | [PARAM2] RS232 Port                                                                                                    | switcher. The baud rate                |  |  |
|                           | The RS232 port of the                                                                                                    | of third-party device is               |  |  |
| #SET_OF_[PARAM1]_[        | switcher.                                                                                                    | 9600.                                  |  |  |
| PARAM2]_[PARAM3]:X<br>XXX | The RS232 port of the<br>O2 far-end HDBaseT<br>receiver.                                                                         | #SET_OF_H_02_03:30                     |  |  |
|                           | • [PARAM3]=01~07: Represents the baud rate                                                                                       | 51 52 55 54                            |  |  |
|                           | of third-party device.                                                                                                    | Frankras (in all                       |  |  |
|                           | [PARAM3] Baud Rate                                                                                                    | Automatically send the                 |  |  |
|                           | 01 2400                                                                                                    | HEX command "30 31                     |  |  |
|                           | 02 4800                                                                                                    | 32 33 34" to the                       |  |  |
|                           | 03 9600                                                                                                    | third-party device                     |  |  |
|                           | 04 19200                                                                                                    | which is connected to                  |  |  |
|                           | 05 38400                                                                                                    | the RS232 port of                      |  |  |
|                           | 06 57600                                                                                                    | receiver. The baud rate                |  |  |
|                           | 07 115200                                                                                                    |                                        |  |  |
|                           | XXXX: ASCII or HEX characters.                                                                                                   | ,                                      |  |  |

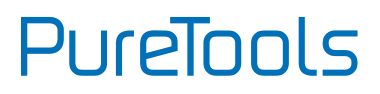

| Command                       | Fui              | nction                                                                              |                                                                                                    |    |
|-------------------------------|------------------|-------------------------------------------------------------------------------------|----------------------------------------------------------------------------------------------------|----|
|                               | Ge<br>the<br>por | t the feedback co<br>third-party dev<br>wered off or ento<br>[PARAM1]=01-C<br>port. | ommand which to be sent to<br>ice when the system is<br>er standby mode.<br>D2: Represents the RS232 | :0 |
|                               |                  | [PARAM1]                                                                            | RS232 Port                                                                                           |    |
| #GET_OF_[PARAM1]_[<br>PARAM2] |                  | 01                                                                                  | The RS232 port of the switcher.                                                                      |    |
|                               | •                | 02                                                                                  | The RS232 port of the<br>far-end HDBaseT<br>receiver.                                                |    |
|                               |                  | [PARAM2]=01~C                                                                       | 7: Represents the baud ra                                                                            | te |
|                               |                  | of third-party de                                                                   | evice.                                                                                               |    |
|                               |                  | [PARAM2]                                                                            | Baud Rate                                                                                            |    |
|                               |                  | 01                                                                                  | 2400                                                                                                 |    |
|                               |                  | 02                                                                                  | 4800                                                                                                 |    |
|                               |                  | 03                                                                                  | 9600                                                                                                 |    |
|                               |                  | 04                                                                                  | 19200                                                                                                |    |
|                               |                  | 05                                                                                  | 38400                                                                                                |    |
|                               |                  | 06                                                                                  | 57600                                                                                                |    |
|                               |                  | 07                                                                                  | 115200                                                                                               |    |

### 9. OSD Control

The PT-PMS-42S provides a powerful OSD operation menu which contains 3 parts: optional settings, image settings, system settings etc.

There are two ways to enter OSD menu:

- 1) Press and hold the MENU/2s button at least two seconds on the front panel.
- 2) Press the MENU button 🗐 on the IR remote.

#### **Operation:**

- Press direction buttons on IR Remote or on the front panel to switch between menu options and menu pages.
- Press **OK** on the IR Remote or **ENTER** button on the front panel to confirm the selection.

Options include Picture, Sound, Option, System, and Info.

| <ul> <li>PICTURE</li> <li>SOUND</li> <li>OPTION</li> <li>System</li> <li>Info</li> </ul> | Picture Mode<br>Picture Adjust<br>Color Temperature<br>Colortemp Adjust<br>Aspect Ratio | Standard<br>Vivid<br>Soft<br>User |
|------------------------------------------------------------------------------------------|-----------------------------------------------------------------------------------------|-----------------------------------|
|                                                                                          | Select 🔤 🛛 Back 🔅                                                                       |                                   |

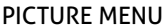

**Note:** When setting the Picture Mode to **User**, Picture Adjust and Colortemp Adjust are available.

# PureTools

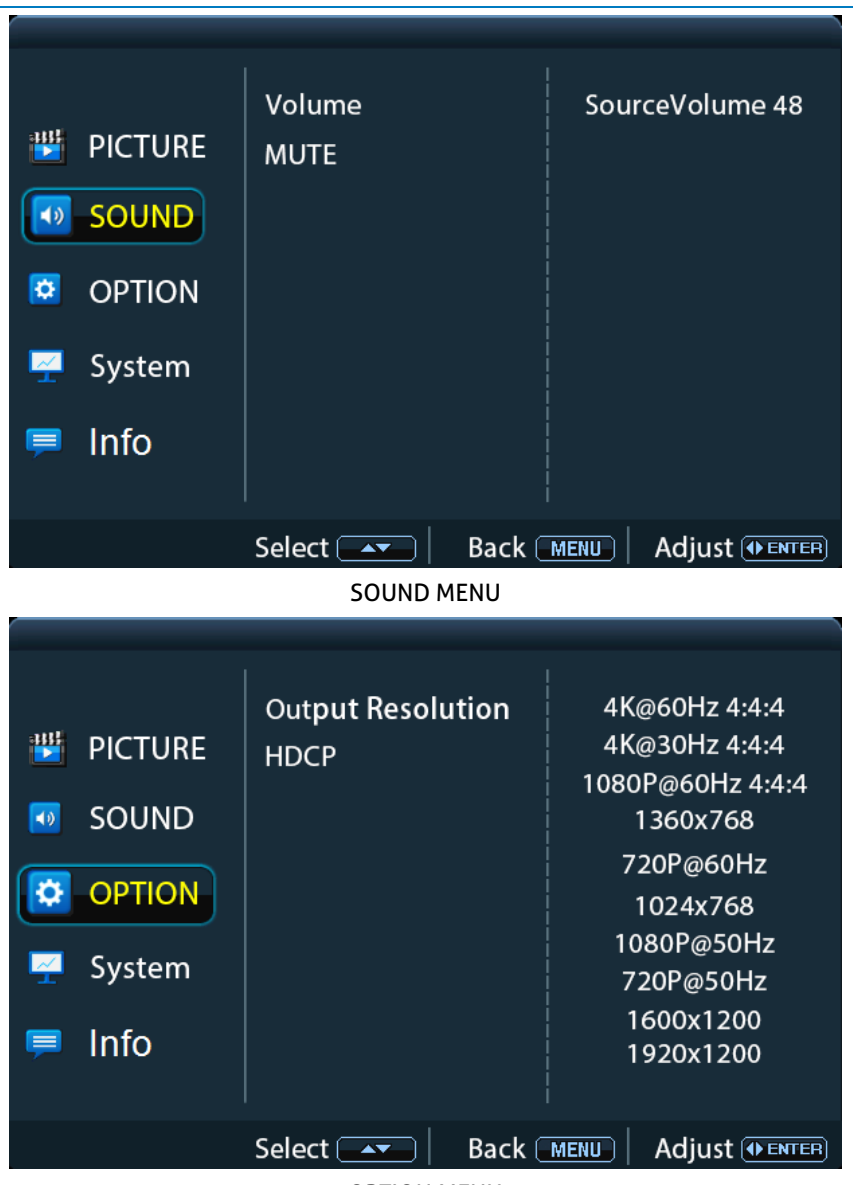

**OPTION MENU** 

# PureTools

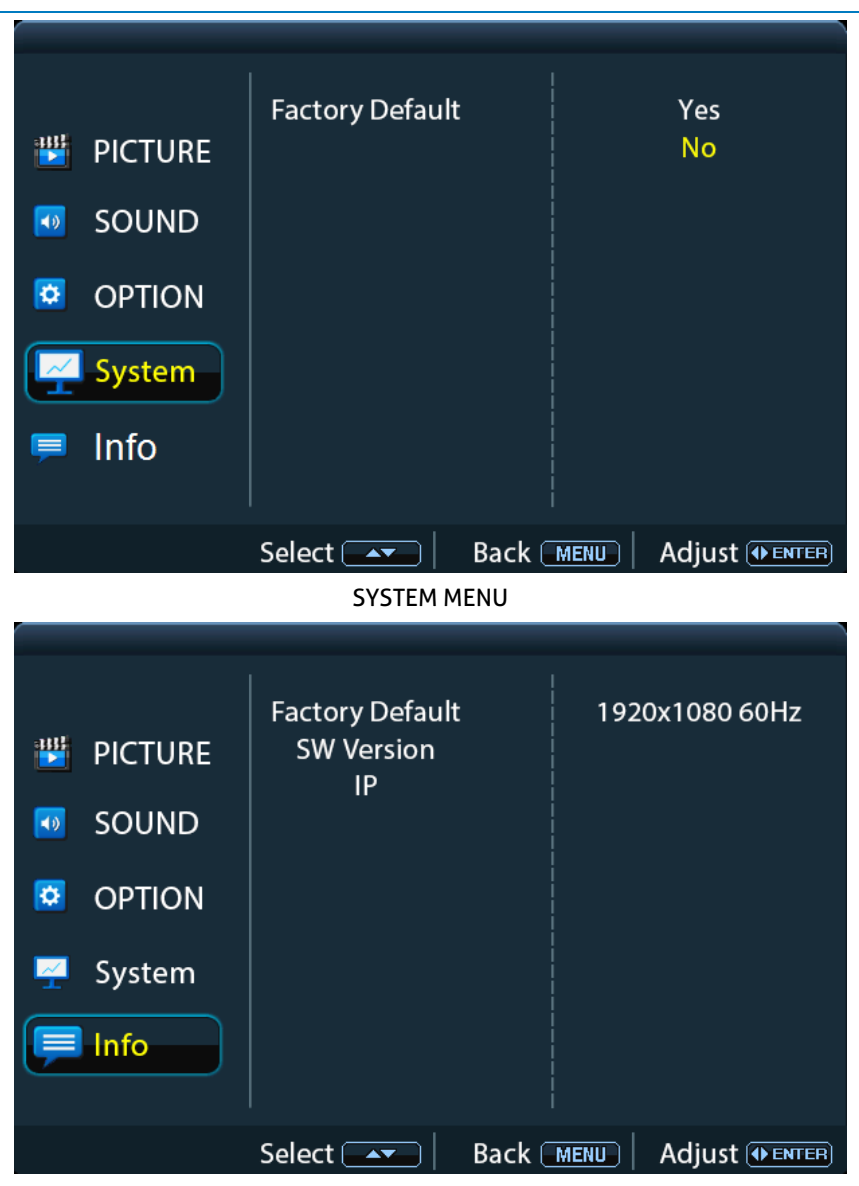

INFO MENU

### **10. Firmware Upgrade**

Please follow the steps as below to upgrade firmware by the **FIRMWARE** port on the rear panel:

- 1) Prepare the latest upgrade file (.bin) on PC.
- 2) Power off the switcher, and connect the **FIRMWARE** port of switcher to the PC with USB cable.
- 3) Power on the switcher, and then the PC will automatically detect a U-disk named of "BOOTDISK".
- 4) Double-click to open the U-disk.
- 5) Directly copy the latest upgrade file (.bin) to the "BOOTDISK" U-disk.
- 6) Remove the USB cable after firmware upgrade.
- **7)** After firmware upgrade, the switcher should be restored to factory default by sending command.

PureTools

### **11.** Panel Drawing

| •   | PureTools<br>Presenter faire<br>©<br>PTSMS-42 |                                                                                                    |                 | ANDOLUMON         Andolus         Andolus | NOTIONE<br>NOTIONAL<br>ANDERIAN O<br>SOLATION<br>NOTIONAL |          |
|-----|-----------------------------------------------|----------------------------------------------------------------------------------------------------|-----------------|----------------------------------------------------------------------------------------------------|-----------------------------------------------------------|----------|
|     |                                               |                                                                                                    | 436.4 mm        |                                                                                                    |                                                           | 44.0 mn  |
|     |                                               | 2 - COM - COMPARE<br>2 - COM - COMPARE<br>2 - COM - COMPARE<br>- COMPARE<br>- COMPARE |                 |                                                                                                    |                                                           | <b>6</b> |
|     |                                               | PT-PM                                                                                                    | IS-42S Matri    | x Switcher                                                                                                    |                                                           |          |
|     |                                               |                                                                                                    | ха ÷ 4.<br>•••• |                                                                                                    | 3                                                         |          |
|     | • <b>(1111111)</b>                            | лис за чі цаан<br>Мас ла чі цаан<br>П                                                                                                    | 22281 240 HI    | u al noowend abud. no man<br>IK (60Hz 4:4:4)<br>Ibedding                                                                                                    |                                                           | <        |
| - U | - →   ⊕                                       | E                                                                                                    |                 | PT-HDBT-210                                                                                                    | D-RX                                                      | < U      |
|     |                                               | 10.5                                                                                                    | 140 mm          |                                                                                                    |                                                           |          |
|     |                                               | ARC Mode                                                                                                    |                 | ARC<br>Audio In FW                                                                                                    |                                                           |          |

PT-HDBT-210-RX HDBaseT Receiver

### **12. Troubleshooting and Maintenance**

| Problems                                                                         | Potential Causes                           | Solutions                                                                                       |
|----------------------------------------------------------------------------------|--------------------------------------------|-------------------------------------------------------------------------------------------------|
| Output image with white noise.                                                   | Bad quality of the<br>connecting cable     | Try another high quality cable.                                                                 |
|                                                                                  | Fail or loose<br>connection                | Make sure the connection is good                                                                |
| No output image when<br>switching                                                | No signal at the input /<br>output end     | Check with oscilloscope or<br>multimeter if there is any<br>signal at the input/ output<br>end. |
|                                                                                  | Fail or loose<br>connection                | Make sure the connection is good.                                                               |
|                                                                                  | The switcher is broken                     | Send it to authorized dealer for repairing.                                                     |
| <b>POWER</b> indicator doesn't<br>work or no respond to any<br>operation         | Fail connection of power cord.             | Make sure the power cord connection is good.                                                    |
| Cannot control the device<br>by control device (e.g. a<br>PC) through RS232 port | Wrong RS232<br>communication<br>parameters | Type in correct RS232 communication parameters.                                                 |
|                                                                                  | Broken RS232 port                          | Send it to authorized dealer for checking.                                                      |

**Note:** If your problem persists after following the above troubleshooting steps, seek further help from authorized dealer or our technical support.

### 13. After-Sales Service

If problems occur while operating the product, please use the troubleshooting and maintenance information in this manual to deal with these problems. Any transport costs are borne by the user during the warranty period.

- Product Limited Warranty: The product will be free from defects in materials and workmanship for two years (purchase invoice date shall prevail).
   A proof of purchase is the evidence that the unit is within the warranty period. A bill of sale or receipted invoice must be presented to obtain warranty service.
- 2) What the warranty does not cover (servicing available for a fee):
  - Warranty has expired
  - The factory applied serial number has been altered or removed from the product.
  - Damage, deterioration or malfunction caused by:
    - Normal wear and tear.
    - Use of accessories, supplies or parts, not meeting our specifications.
    - No bill of delivery or invoice as proof of warranty.
    - The product model displayed on the warranty card does not match the product model for repairing or it has been altered.
    - Damage caused by force majeure.
    - Servicing, not authorized by distributor.
    - Any other cause not related to a product defect.
  - Delivery, installation or labor charges for product installation and/or product setup.
- 3) **Technical Support:** For any questions or problem troubleshooting inquiries, contact your distributor or reseller. Please provide the respective product name and version, a detailed description of the failure situation as well as how the failure occurred.

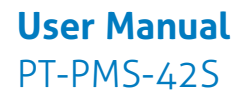

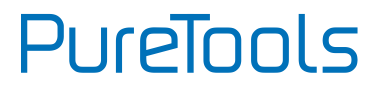

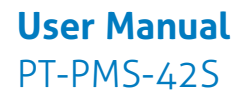

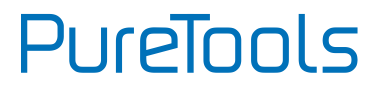

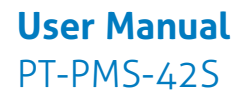

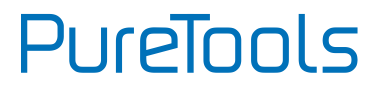

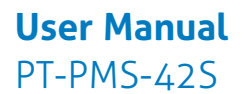

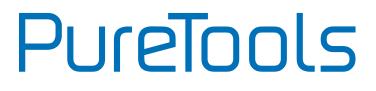

#### **Asking for Assistance**

**Technical Support:** Phone: +49 5971 800299 -0 Fax: +49 5971 800299 -99

**Technical Support Hours:** 8:30 AM to 5:00 PM Monday thru Thursday 8:30 AM to 4:00 PM Friday

#### Write to:

PureLink GmbH Von-Liebig-Straße 10 D - 48432 Rheine www.purelink.de info@purelink.de